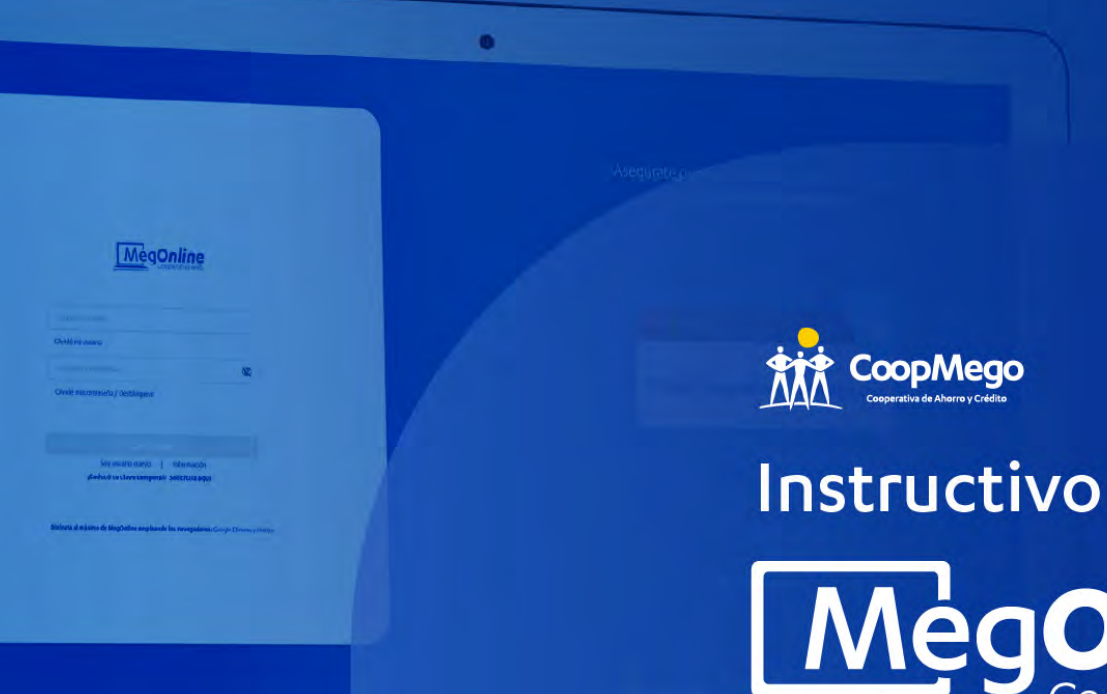

tarpie I Ingetationen I Conyestopoli

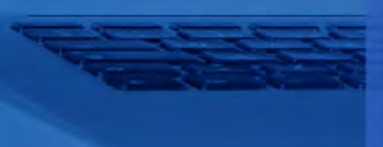

# Megonline Cooperativa web

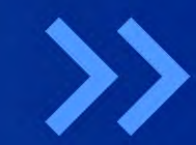

## Índice

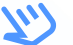

Da clic en la pantalla o en los títulos para acceder a la información

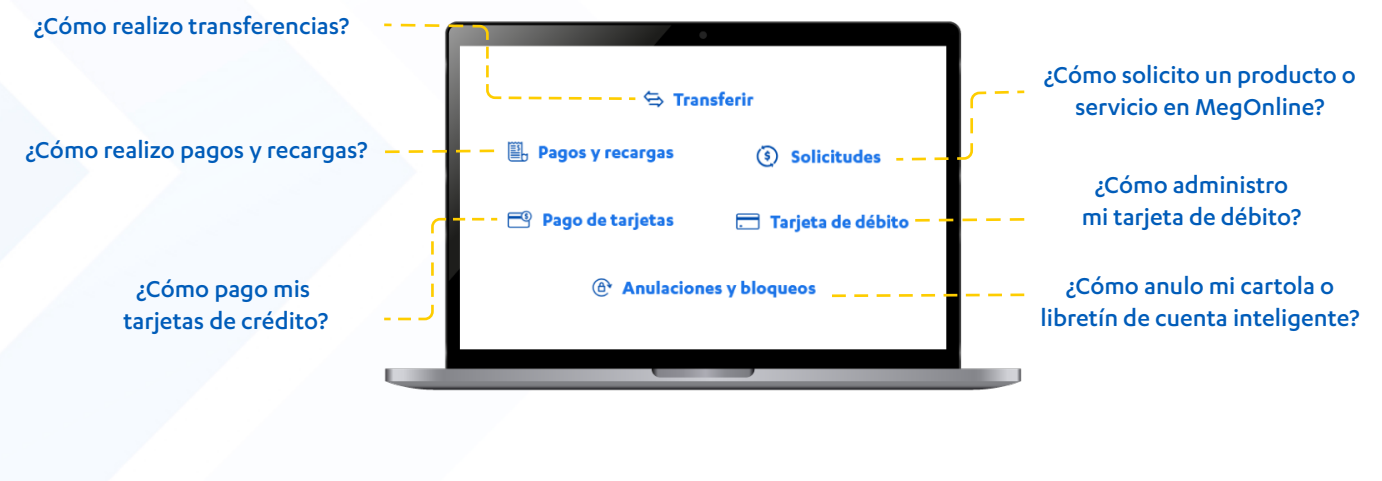

¿Qué es MegOnline, cooperativa web?

¿Cómo accedo a MegOnline?

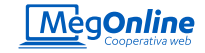

## ¿Qué es MegOnline Cooperativa electrónica?

MegOnline es una Cooperativa Web que permite a nuestros socios realizar con mayor seguridad y rapidez transacciones electrónicas desde la comodidad de su casa u oficina sin costo.

MegOnline, Cooperativa Web es ahora:

- >> Más intuitiva para realizar transacciones.
- >> Visualmente más agradable.
- >> Adaptable a todos los dispositivos.
- >> Más amigable en sus interacciones.
- >> 100% enfocada en mejorar la experiencia de usuario.

CoopMego se preocupa por la seguridad de sus socios. MegOnline Cooperativa Web cuenta con un Certificado de Seguridad, que protege la información transmitida mediante un Certificado SSL emitido por "GlobalSign", el mismo que encripta la información antes de su envío por la red. La información encriptada es ilegible por cualquier otra persona que no sea el receptor legal, en este caso CoopMego.

En MegOnline puedes realizar tus consultas, pagos y transferencias de manera inmediata; y como tú lo pediste, mediante un canal electrónico más amigable.

**¡Recuerda!** Ingresa a MegOnline desde un navegador de confianza digitando la URL: https://megonline.coopmego.com O escanea el código QR.

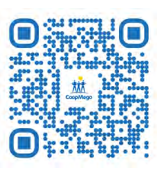

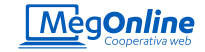

## 2 ¿Cómo activo MegOnline, cooperativa electrónica?

Activa MegOnline desde la comodidad de tu casa u oficina, es fácil, rápido y seguro. Solo debes ingresar a

#### https://megonline.coopmego.com/

Y presionar sobre la opción "Soy usuario nuevo". MegOnline te redigirá a una nueva pestaña para iniciar el proceso.

**¡Recuerda!** Para ingresar por primera vez a MegOnline debes mantener actualizados tus medios de notificación.

| Olvidé mi usuario                   |
|-------------------------------------|
| Ingresa tu contraseña 🛛 🕸           |
| Olvidé m <sup>1</sup>               |
|                                     |
| Continuar                           |
| Soy usuario nuevo                   |
| ¿Caduco tu clave tempol             |
| vegadores: Google Chrome y Firefox. |
| n de MegOnline empleando Jr         |

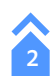

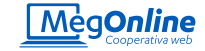

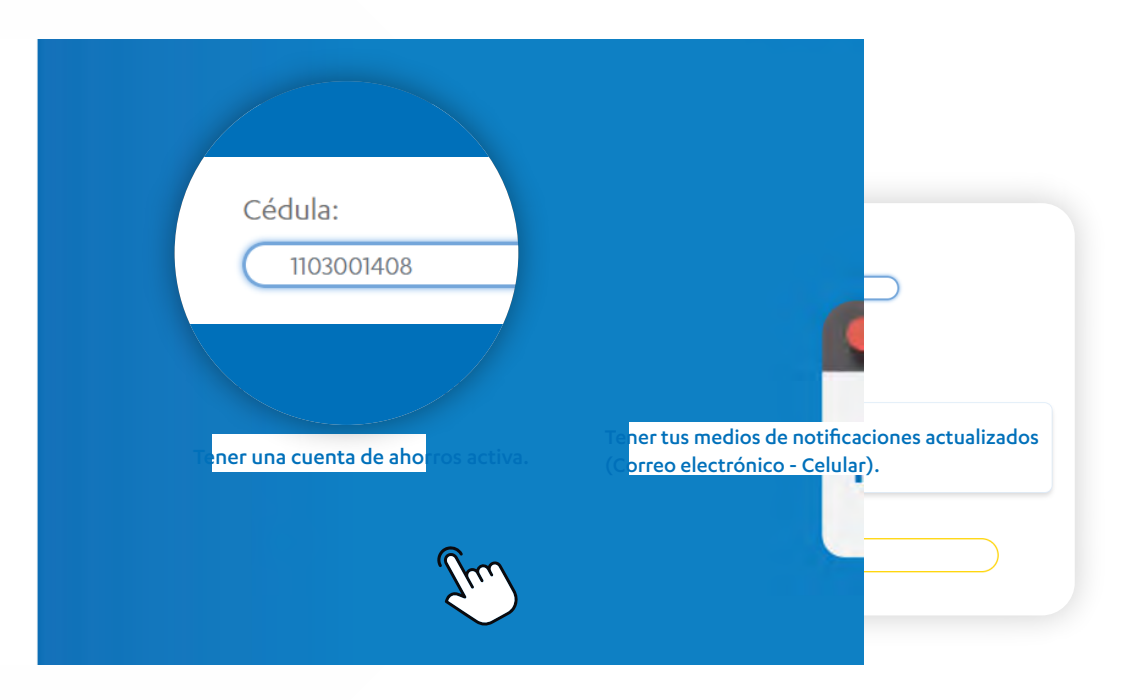

A continuación deberás ingresar tu número de cédula o identificación y presionar en el botón "Continuar".

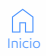

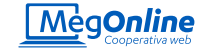

2

A continuación ingresa tu correo electrónico registrado en CoopMego y da click en el botón "Continuar".

#### Necesitamos comprobar tu identidad

Por favor, verifica el medio de notificación que tienes registrado en CoopMego, luego digítalo en el campo de texto a continuación:

| Co****go@H****I.com |  | _ |
|---------------------|--|---|
|                     |  |   |
|                     |  |   |

MegOnline te solicitará que ingreses tu código dactilar. Puedes encontrarlo en la parte posterior de tu cédula de identidad.

Da click en la opción continuar e ingresa el código de seguridad que enviamos a tus medios de notificación registrados en CoopMego. En CoopMego lo más importante es cuidar tu seguridad, por ello necesitamos validar tu identidad.

| 1234560000                  |                                                 |
|-----------------------------|-------------------------------------------------|
| Debe contener 10 caracteres |                                                 |
| Encuentra el có             | digo dactilar en la parte posterior de tu cédul |
|                             | Y1234A4321                                      |
|                             |                                                 |
|                             | (YILIAA4527)                                    |
|                             | - 6                                             |
|                             | (M)                                             |

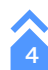

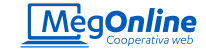

| Ø                                                                                                    | 0                                                                                                    | •                                                                                                    |                                                                                                    | Contrato d                                                                                                    |                                                                                       | •                                                   |
|----------------------------------------------------------------------------------------------------|----------------------------------------------------------------------------------------------------|----------------------------------------------------------------------------------------------------|----------------------------------------------------------------------------------------------------|----------------------------------------------------------------------------------------------------|---------------------------------------------------------------------------------------|-----------------------------------------------------|
| stados en forma connonncial y estaran sujetos a estinctas medidas de segundad, contorme lo di<br>se datos personales que el "SOCIO" lo proporcione a "LA COOPERATIVA", esta última los recop<br>nal sentido "LA COOPERATIVA" asume la condición de encangado del tratamiento.<br>edeva y el "SOCIO" adoriza para que los dados que este le proporcione. La COOPERATIVA",                                                                                                    | spone la Ley Urganica de Protección de Llatos Personales, su reglamento, y demais norma<br>plará de forma segura, tal como lo hace respecto de sus propios datos, actarando que el h<br>esta última los utilice para:                                                                                                    | s complementanas.<br>acho de que el "SOCIO" prop                                                                                                    | torcione o entregue informa                                                                                                    | ación a "LA COOPERATIVA"                                                                                                    | no implica de modo alguno                                                             | o la transferencia de los mismos, y                 |
| 1 Gestioner la relación contractual de los productos y servicios que solicite en 1 & COORE                                                                                                    | PATINA"                                                                                                    |                                                                                                    |                                                                                                    |                                                                                                    |                                                                                       |                                                     |
| <ol> <li>Constitution of the second state of the second state</li></ol> | INTER .                                                                                                    |                                                                                                    |                                                                                                    |                                                                                                    |                                                                                       |                                                     |
| Songer o congester a los sistemas de información cracibicia                                                                                                    |                                                                                                    |                                                                                                    |                                                                                                    |                                                                                                    |                                                                                       |                                                     |
| A Provonir of francia                                                                                                    |                                                                                                    |                                                                                                    |                                                                                                    |                                                                                                    |                                                                                       |                                                     |
| <ol> <li>Frences y finalidadae comercialae:</li> </ol>                                                                                                    |                                                                                                    |                                                                                                    |                                                                                                    |                                                                                                    |                                                                                       |                                                     |
| 5. Analisis de nergos y interbades comerciales:                                                                                                    |                                                                                                    |                                                                                                    |                                                                                                    |                                                                                                    |                                                                                       |                                                     |
| (i) Elaboración de permes basicos comerciales y de nesgos.                                                                                                    |                                                                                                    |                                                                                                    |                                                                                                    |                                                                                                    |                                                                                       |                                                     |
| (ii) Elaboración de pennes avanzados comerciales y de nesgos.                                                                                                    |                                                                                                    |                                                                                                    |                                                                                                    |                                                                                                    |                                                                                       |                                                     |
| (The second second seco      |                                                                                                    |                                                                                                    |                                                                                                    |                                                                                                    |                                                                                       |                                                     |
| (iii) Ofertas de productos y servicios de "LA COOPERATIVA". 6. Creación de modelos analítos. Indichas acotenes "LA COOPERATIVA" podrá contratar a terceras personas (naturales o juría donas terceras personas (naturales o juría COOPERATIVA" to utilizad o tatale los datos personales proportionados por el "SOCIO" or LOCOPERATIVA" comenenda to tatale parte activa personales proportionados por el "SOCIO" has por el "SOCIO" en la comenenda en la contación de la contexe personales proportionados por el "SOCIO" has por el "SOCIO" has por el "SOCIO" h                       | ical), a quienes podri transferir dichos datos personales del "SOCIO", situación que este<br>on ma fandidad distinta a sociala para la que la fearen entregadora o por la que son necosi<br>casa las colotiton en estano del camplemiento de usa fancienza delicionarios autoritadas<br>el tiempo máximo que establezca la ley, concluido este plazo, "LA COOPERATIVA", en no r                                                                                                    | Itimo autoriza desde la acept<br>ados. "LA COOPERATIVA" a<br>o en cumplimiento de ordeno<br>tás de cinco (5) días hábiles                                                                                                    | 'ación de estos términos y o<br>sume como su responsabil<br>s de carácter judicial.<br>debe destruir/eliminar los (                                                                                     | condiciones.<br>Idad la confidencialidad de l<br>datos que se encuentren en                                                    | os datos que el "SOCIO" le<br>su poder o en el de sus co                              | proporcione, y por tanto no podrá<br>laboradores.   |
| (iii) Obfess de productor y services de "LA COOPERATIVA".     C. Chacélio de motions analitoscu.     va dobas acciment "La COOPERATIVA" (pada constatur la terranse prenovales poderolandes la clarificación en la clarificación activa en la clarificación activa entre en la clarificación activa en la clarificación activa en la clarificación a           | text), a subme porte treasterir dictes dates personates del "BOCIO" desción que elso<br>or una finalidad distrita acquella para la que la fueron enfregados o por la que son recopi<br>caso los obliden or el marco del complemento de sus funciones disclamentes austratadas<br>informantas que acelestanca a las gocadas des planos. TACOOPERATIVA, en no<br>elleter del Cantón Loja, mediante la via que ella "LACOOPERATIVA"; para el efecto las para<br>el elleter del Cantón Loja.                                                                                                    | ltimo autoriza desde la acept<br>ados: "LA COOPERATIVA" a<br>o en cumplimiento de orden<br>nás de cinco (5) días hábiles<br>les renuncian fuero y domicil                                                                                                    | tación de estos términos y e<br>sume como su responsabil<br>o de carácter judicial,<br>debe destruir/eliminar los e<br>io que les pudiere favorece                                                      | condiciones.<br>Idad la confidencialidad de l<br>datos que se encuentren en<br>ir.                                             | os datos que el "SOCIO" le<br>su poder o en el de sus co                              | proporcione, y por tanto no podrá<br>laboradores.   |
| (iii) Odrtsa de productos y servicios de "LA COOPERATIVA". 6. Creación de modeios analíticos. es datosa aciones: LA COOPERATIVA" podrá contratar a terceras personas (naturales o juría ACOOPERATIVA") no situada o tarán parcentera personandan por el "SOCIO" de ACOOPERATIVA" continuar los tarán personas personandos per el "SOCIO" de Control Control de Control de Contro                       | tions), quarene pod il transferi dinos dato prevolate di 19000°, shuacio que este<br>na fasciari della transferi dinos della parte della programa della pod della pod della<br>transferi della transferi di constitucione della presenta della pod della pod della<br>tiloreno tativo, que della transferi della pod della pod della pod della pod della<br>la della della Cantón Loja, mediante la via que ella TLA COCRENTINA", non o<br>servicio della constitucione della pod della pod della pod della para el effecto las para<br>della della cantón Loja, mediante la via que ella TLA COCRENTINA", para el effecto las para<br>servicios                                                                                                    | Itimo autoriza desde la acept<br>ados: "LA COOPERATIVA" a<br>o en cumplimiento de ordene<br>nás de cinco (5) días hábiles<br>les renuncian fuero y domicil<br>Tarifa máxima                                                                                                    | tación de estos términos y r<br>sume como su responsabil<br>s de canticter judicial,<br>debe destruirieliminar los r<br>io que les pudiere favorece                                                     | condiciones.<br>lidad la confidencialidad de l<br>datos que se encuentren en<br>ir.                                            | os datos que el "SOCIO" le<br>su poder o en el de sus co                              | proporcione, y por tanto no podrá<br>laboradores.   |
| (III) Differs de productor y services de "La COOPERATIVA". C. Crasción de majoris analitiona. Lo Costaño de majoris analitiona. Lo COOPERATIVA" (and a constante e terranse prevenes productiones la parte<br>de donse acciones "La COOPERATIVA" (and a constante e terranse prevenes) productiones por el "SOCO"<br>maintinha e de volgativa avia los cosos de villacación intere indicadasy cuando enteñadas politi<br>de donse de volgativa e terranse de las prevenes espectavas por el "SOCO" terranse y el «SOCO" terranse y el «Soco" terranse y el «SOCO" terranse y el «SOCO" terranse y el «SOCO" terranse y el «SOCO" terranse y el «SOCO" terranse y el «SOCO" terranse y el «SOCO" terranse y el «SOCO" terranse y el «SOCO" terranse y el «SOCO" terranse y el «SOCO" terranse y el «Soco" terranse y el «Soco" terranse y e                        | tess, a gaines porte transferir dictor datos personales del "BOCIO" ellusión que este<br>on una finalidad datrita acquella para la que la fueron enfengadora o por la que son recopi<br>cas los abidantes en el manos del camplimiento de una funciona disclamente austratada<br>importe datos que del para la que el la fuero del para (La CoCRENTA), en no<br>visites del Canton Laja, mediante la vía que ellar "LA COCRENTA", en por<br>latencia del canton Laja, mediante la vía que ellar "LA COCRENTA", en por<br>Transferencia tambiencianas 39, "montes constanta", el effecto las para<br>Transferencia tambiencianas 39, "montes constanta", el effecto las para<br>Transferencia tambiencianas 39, "montes constanta", el effecto las para<br>Interestinta data functionarias 39, montes constantas / interest.                                                                                                    | Itimo autoriza desde la acept<br>ados. "LA COOPERATIVA" a<br>o en cumplimiento de ordeno<br>ada de cinco (5) días hábiles<br>tes renuncian fuero y domicil<br>Tarifa máxima<br>Sin costo                                                                                                    | tación de estos términos y u<br>sume como su responsabil<br>e de carácter judicial,<br>debe destrutivieliminar los<br>lo que les pudiere favorece                                                       | condiciones.<br>lidad la confidencialidad de l<br>datos que se encuentren en<br>Ir.                                            | os datos que el "SOCIO" le<br>su poder o en el de sus co                              | proporcione, y por tanto no podrá<br>laboradores.   |
| (III) Offersta de productos y servicios de "LA COOPERATIVA".     C. Cosación de materia constitución analitosas.     In divisa activada na matinosa.     In divisa de conser "LA COOPERATIVA" podel constrator a terrorato protecimis os publicas     ana divisa activadas en analitosas.     In divisa de conserva de la Cooperativa de la conserva personas insularioses ou al "SOCO"     Intervinto de conserva de la conservación de la conservación de l           | Loss), a subme podel transferir dickes dates personales del 150007 absación que este<br>en vala halades datrita excenta para la que la featre entregados o por la que son recojo<br>cos los adelen en el marco del campiterento de sus functiones dicidentes autoritades<br>informe datem que atentidancia la las concluios de plazo. "L'ACCOPERATIVA", en or<br>levites del Canton Loja, mediante la via que elja "LACCOPERATIVA"; para el efecto las par<br>Sensitios<br>Transferencias interbancaises Pre-invides / Internet<br>Transferencias entrebanceises Pre-invides / Internet<br>Transferencias entrebanceises pre-invides / Internet<br>Transferencias entre contrata Copolego                                                                                                    | timo autoriza desde la acept<br>ados. "LA COOPERATIVA" a<br>o en cumplimiento de ordena<br>sida de cinco (5) disa hábies<br>tes renuncian fuero y domicil<br>tes renuncian fuero y domicil<br>Tarifa máxima<br>Sin costo<br>Sin costo                                                                                  | tación de estos términos y (<br>sume como su responsabil<br>se de carácter judicial,<br>debe destruireliminar los-<br>io que les pudiere favorece                                                       | condiciones.<br>Idad la confidencialidad de<br>Idatos que se encuentren en<br>Ir.                                              | os datos que el "SOCIO" le<br>su poder o en el de sus co                              | proporcione, y por tanto no podrá<br>laboradores.   |
| (iii) Odvrtas de productors y services de "LA COOPERATIVA". 5. Creación de motivitas analíticos. ten distan aconsum "La COOPERATIVA" (and a contente a cenerale prevenes (patemania e) partid<br>A COOPERATIVA" (and a contente a cenerale prevenes) patemanias (a partidada e)<br>patemánicas de la contente a contente a ceneral de la contente de la COOPERATIVA". CAOPERATIVA" (contente a ceneral de la contente de la contente de                        | scal, a subme podel transferir dickes delta persondes del 190007 stassión que selos<br>on vals haladed distrita a acuella para la que la fuero entregado o por la que son recopi<br>rosa los solidantes en el marco del camplimiento de sus funciones disclosarillaris substratias<br>informa dantes que aclinaticara la la grande de plaza. Y LOCOPERATIVa; en ne<br>letes del Cantón Loja, mediante la vía que elja "LACOPERATIVa"; para el effecto las par<br>Transferencias interbuncarias 57 envidade / internet<br>Transferencias interbuncarias 57 envidade / internet<br>Transferencias enterbuncarias 57 envidade / internet<br>Transferencias enterbuncarias 57 envidade / internet<br>Transferencias enterbuncarias 50 envidade / internet<br>Transferencias enterbuncarias envidade / internet<br>Resolución de pagos a tercens, a excepción de<br>mecuaciones de la boltos pagos en tercens, a secopidade / ferencias<br>resolución de la ductos pagos en tercens, a secopidade / ferencias<br>resolución de la ductos pagos en tercens, a secopidade / ferencias<br>resolución de la ductos pagos en tercens, a secopidade / ferencias<br>resolución de la ductos pagos en tercens, a secopidade / ferencias<br>resolución de la ductos pagos en tercens, a secopidade / ferencias<br>resolucións de la ductos pagos en tercens, a secopidade / ferencias<br>resolucións de la ductos pagos en tercens, a secopidade / ferencias<br>resolucións de la ductos pagos en tercens, a secopidade / ferencias<br>resolucións de la ductos pagos en tercens, a secopidade / ferencias<br>resolucións de la ductos pagos en tercens, a secopidade / ferencias<br>resolucións de la ductos de la ducto | timo sudorita deade la ecept<br>actor. "La COOPERATINA"<br>on cumplimitorio de ordene<br>stas de cinco (5) días hábiles<br>tes renuncian fuero y domicil<br>Tarifa máxima<br>Sin costo<br>Sin costo<br>0.27                                                                                                    | tación de estos términos y<br>sume como su responsabil<br>estos estructural<br>debe destruciveiminar los<br>lo que les pudiere favorece                                                                 | condiziones.<br>lidad la confidencialidad de l<br>datos que se encuentren en<br>rr.                                            | os datos que el "SOCIO" le<br>su poder o en el de sus co                              | proporcione, y por tanto no podrá<br>laboradores.   |
| (III) Oldertas de productor y services de "LA COOPERATIVA". C. Creación de motions analitoco: tan distan a activante "La COOPERATIVA" pode contentar a terrenar personas (padamites a juría de COOPERATIVA"). Contracter de la contenta de la cooperativa (padamites pode) de la contentar a terrenar personas (padamites pode) de la contentar a terrenar personas (padamites pode) de la contentar a la contentar de la contentar de                              | test, a quienes podit transferir dicho dato personales del "BOCIO" situación que este<br>or una finalidad datrita acquella para la que la fuero entregado o por la que son recoja<br>cas los obtenidos en el marco del camplemento de sua funciona dicidentento autoritados<br>termos del camplemento de la camplemento de sua funciona dicidente<br>al del canton Laj, modiante la vig que alga "LA COCRETIA", en or un<br>entre del canton Laj, modiante la vig que alga "LA COCRETIA", en or un<br>modiante del Canton Laj, modiante la vig que alga "LA COCRETIA", en or un<br>modiante del Canton Laj, modiante la vig que alga "LA COCRETIA", para el electo las para<br>functionas del modiante canto del canton con<br>mantenencias entre constanta Cocoñego<br>modiante del Boralescento de labora pagades con tarjotas / Internet<br>modiandos de faboras pagades con tarjotas / Internet<br>modiandos de faboras pagades con tarjotas / Internet                                                                                                    | Itimo autoriza desde la acept<br>ados. "LA COOPERATINA" a<br>on cumplimiendo de ordene<br>nás de cinco (5) días hábiles<br>les renuncian fuero y domicil<br>Tarifa máxima<br>Sin costo<br>Sin costo<br>0.27                                                                                                    | lación de estos términos y ;<br>sume como su responsabil<br>se de carádrei puliciala.<br>, debe destruir/eliminar los.<br>lo que les pudiere favorece                                                   | condiciones.<br>Ildad la confidencialidad de l<br>datos que se encuentren en<br>Ir.                                            | os datos que el "SOCIO" le<br>su poder o en el de sus co                              | proporcione, y por tanto no podrá                   |
| (III) Offersta de productors y services de "LA COOPERATIVA".     5. Creación de materios analitios.     man dichas acadumas "La COOPERATIVA" (and a contenter a premarias portamismos polarinas a la trial<br>AOOPERATIVA" (and COOPERATIVA") (and a contenter a premarias portamismos polarinas de la trial<br>AOOPERATIVA") (and COOPERATIVA") (and a contenter a premarias polarizadores polaritandos pola<br>AOOPERATIVA") (and a contente a contente contente a contente                  | teal, a subme porta treasfair dictes datas personales del "BOCIO" ethación que etibe-<br>or una finalidad distrita acquella para la que fe fueron erregados o por la que son recosi<br>tosas los obliden en el marco del complemento de sus funcionas discolarizativas, en na<br>relativa del mante del complemento de las plancita de CoderDATA, en na<br>relativa del Cantón Loja, mediante la vía que elija "LACOCEPERATIVa"; para el effecto las par<br>levites del Cantón Loja, mediante la vía que elija "LACOCEPERATIVa"; para el effecto las par<br>Transferencias internancesias SPF encadada / Internet<br>Transferencias internancesias SPF encadadas / Internet<br>Cancidacións de las pagos a tercera, a secoçició de<br>Noraculacións de las pagos a tercera, a secoçició de<br>NOTA. A los cargos descritos el las agregad el viar que consequent                                                                                                    | Itimo autoriza desde la acept<br>ados, "LA COOPERATINA" a<br>on cumplinitario de ordenn<br>das de cinco (5) dias hábies<br>de renuncian luevo y domicil<br>Tarifa máxima<br>Sin costo<br>Sin costo<br>0.27<br>a por concepto del IVA.                                                                                  | lación de estos términos y<br>sume com as responsabil<br>os contracter judición,<br>debe destruirieliminar los<br>lo que les pudiere favorece                                                           | condiciones.<br>lídad la confidenciatidad de l<br>datos que se encuentren en<br>rr                                             | os datos que el "SOCIO" le<br>su poder o en el de sus co                              | proporcione, y por tanto no podrá abioradorne.      |
| (III) Opfress de productes y services de "LA COCREPATIVA".     C. Crascio de manteciona analitosa.     V. Consecto de manteciona analitosa.     V. Cocrepativa de la conserva de la conserva de la c           | test, a quienes podit transferir dicho dato personales del "DOCIO" situación que este<br>or un finalidad datrita acquella para la que la fuero entregadou o pot que son necola<br>cas los obtenidos en el marco del camplemento de sua funcione dicidemento autoritado<br>integrado este del camplemento de la camplemento de la camplemento<br>este del Cantón Laj, modarde la via que algi "LA COCRETIAN", para el elicito las para<br>del Cantón Laj, modarde la via que algi "LA COCRETIAN", para el elicito las para<br>functionas entre camplemento de la campa de la camplementa<br>Transferencias entre campa da la campa de la campa de la camp                                                    | This is address develop is a page<br>backs, M. ACOPPERATION, a<br>construction of the second second second<br>and second (s) (d) also habites<br>tes renuncian fuero y denricit<br>Bin costo<br>0.27<br>a per concepto sel IVA.<br>mensaje de datos al tenor<br>manuferitación de voluntat.                            | tación de estos términos y -<br>sarte cone su respueltado<br>de destructivitariante los<br>de de destructivitariante los<br>de de destructivitariante de los<br>de los establecido en la Ley            | condiciones,<br>condicte la confidencialidad de la<br>condicta que se encuentren en<br>rr.                                     | os datos que el "SOCIO" le<br>su poder o en el de sus co<br>su Reglamento de aplicaci | proporcione, y por lanto no podrá<br>laboradores.   |
| (III) Onfrest de productes y anviese de "LA COOPERATIVA".     Consolina de mante analitación.     Consolina de mante analitación.     India de la conserva de la conserva de mana parameter de la conserva de mana parameter de la conserva de mana parameter de la conserva de la conserva de           | La submes porte transferri differe datas generadas del "BCXIC" stassifiere que responsa ten laritada distrita a acuella para la que la para la para la discupación para la discupación para la discupación para la discupación para la discupación para la discupación para la discupación para la discupación para la discupación del para la para la discupación de para la para la para la discupación de para la para la para la discupación del para la para la discupación del para la para la discupación del para la para la discupación del para la para la para la discupación del para la para la para la discupación del para la para la para la discupación del para la para la para la discupación del para la para la discupación del para la para la discupación del para la para la discupación del para la para la discupación del para la para la discupación del para la para la discupación del para la discupación del para la discup                                                                     | Time studies deute is even<br>adre. "LA COOPERATIVA" is<br>on cumplement of an other<br>take drano (1) data habites<br>tes renuncian fuero y domicit<br><u>Tarife maksima</u><br><u>Sin costo</u><br><u>0.27</u><br>a por concepto aet InA.<br>mensaje de data a tiscor<br>manifestación de voluntad.                  | tación de estas lemona y y<br>state cons su responsabi<br>n de canteler judical.<br>deb destiniteriminar los<br>deb destiniteriminar los<br>de que les pudirer favorece<br>36 lo establiccióo en la Ley | condicional.<br>Islad la confidencialidad de la<br>datos que se encuentren en<br>r.                                            | os datos que el "SOCIO" le<br>su poder o en el de sus co<br>su Reglamento de aplicaci | proporcione, y por lambo no podrá<br>abibonadores.  |
| (ii) Onfres de productor y parvisos de "LA COCREPATIVA".     C. Ocasción en transitiona.     C. Ocasción en transitiona en la la de contra en la seria parenesa personas inactivas en la de la decompositiva en la de contra en la decompositiva en la decompositiva en la decompositera en la decompositiva en la decompositativa en la decompositat           | case a periode by bandwir delete periode de periode de pe                                                                                                 | Timo adutos desde la societa<br>adas. La COOPERATIM a<br>de cano () de las habites<br>de cano () de las habites<br>de cano () de las habites<br>tes renuncian fuero y domicil<br>managemento<br>social de las habites<br>ano esta<br>a por concepto ari INA.<br>manage de date au tencor<br>manifestación de voluntad. | tación de redes literritos y<br>serve como su responsabi<br>e de cardeter judical.<br>de de destruiterimentos<br>los que les puderes fuvorece<br>se lo establecido en la Ley                            | conditiones.<br>Idea la confidenciatad de<br>datos que se encuentren en<br>r.<br>- de Comercio Electrónico y<br><b>Incelar</b> | os datos que el "SOCIO" le<br>su poder o en el de sus co<br>su Reglamento de aplicad  | proporcitore, y por latito no podrá<br>laboradores. |

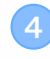

Lee los términos y condiciones de uso de MegOnline, si estás de acuerdo marca la casilla y presiona sobre el botón "Aceptar" para activar el servicio.

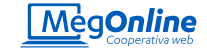

TA Cooph raresar tu número de cédula en el campo "Usuario" y en el campo "Contrascha" de

¡Listo! Has activado MegOnline con éxito.

Para ingresar al servicio deberás usar tu cédula y la contraseña temporal enviada a tus medios de notificación registrados en CoopMego.

**¡Recuerda!** Para activar MegOnline debes tener actualizados tus medios de notificación: correo electrónico y celular de contacto.

¿Cómo recupero el acceso a MegOnline?

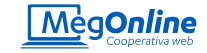

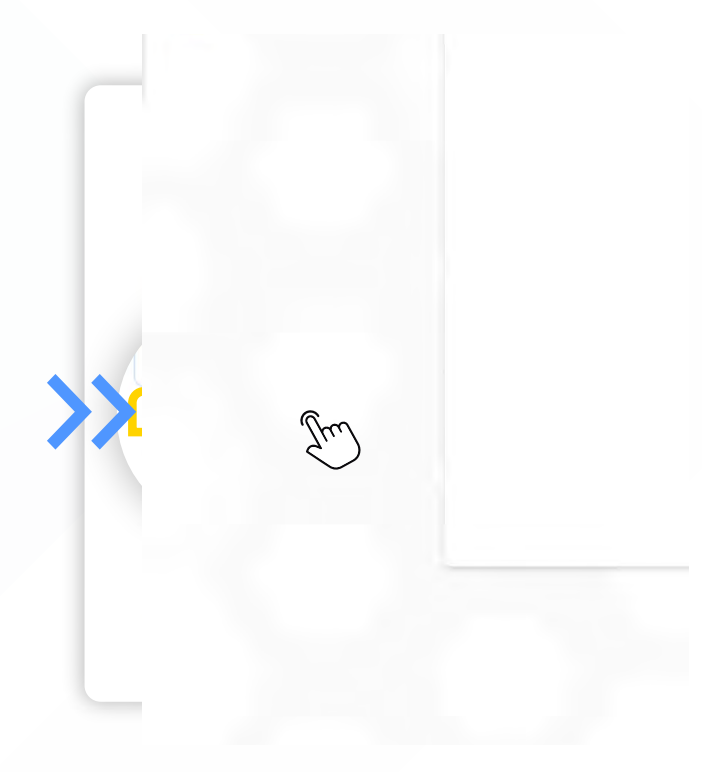

## ¿Cómo recupero el acceso a MegOnline?

¿Olvidaste tu contraseña o no recuerdas tu usuario? No te preocupes puedes recuperarlo en línea y fácilmente con MegOnline. A continuación te mostramos como hacerlo.

#### Recuperar contraseña

Si olvidaste tu contraseña de ingreso puedes dirigirte a

#### https://megonline.coopmego.com/

Presiona sobre la opción "Olvidé mi contraseña", MegOnline te redireccionará a una nueva pantalla para empezar el proceso.

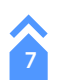

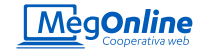

| Isuario;            | resa los datos para validar y recuperar tu contraseña |
|---------------------|-------------------------------------------------------|
| Ejem) carlosperez)  |                                                       |
| Cédula/RUC:         |                                                       |
| Ejem:1104679289/17/ |                                                       |
|                     | Salir Salir                                           |

A continuación deberás ingresar los datos que la página te solicita. En este caso tu usuario y tu cédula o RUC. Presiona sobre el botón "Continuar".

Enviaremos un código de seguridad a tus medios de notificación registrados en Coopmego. Ingrésalo y presiona "Continuar"

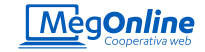

## Estimado(a)

Se ha enviado una contraseña temporal a tu correo electrónico, por favor utilízala para iniciar sesión.

Acepta

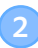

¡Listo! Se ha recuperado tu contreseña con éxito. Una contraseña temporal será enviada a tu correo electrónico registrado en CoopMego, úsala para ingresar a MegOnline acompañada de tu usuario regular.

Cuando ingreses deberás cambiar tu contraseña temporal y configurar una nueva.

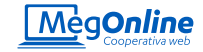

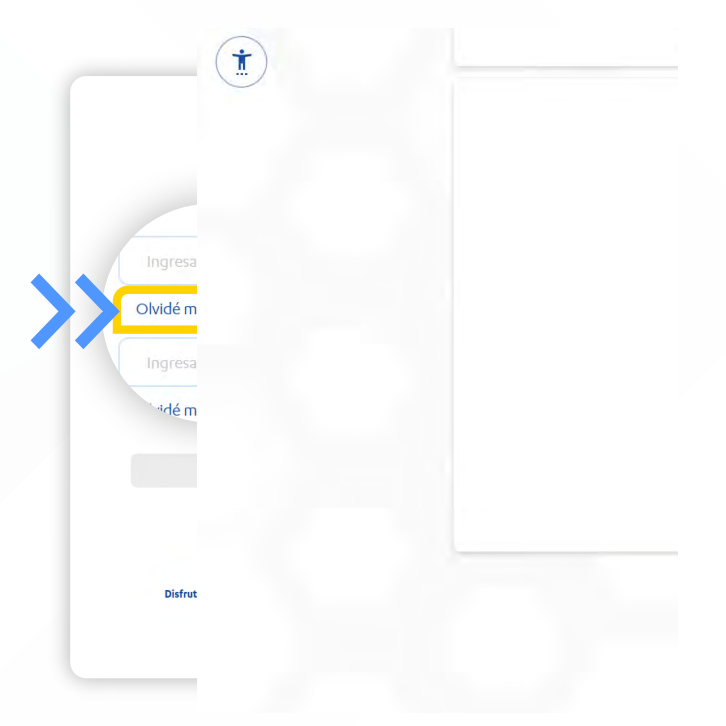

### Olvidé mi usuario

Si olvidaste tu usuario para ingresar a MegOnline, dirígete a:

https://megonline.coopmego.com/

Presiona sobre la opción "Olvidé mi usuario", MegOnline te redireccionará a una nueva pantalla para empezar el proceso.

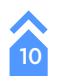

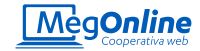

| édula/RUC:                     | Ingresa | los datos | para valid | аг у гесирега | tu usuario |
|--------------------------------|---------|-----------|------------|---------------|------------|
| Ejem: 1104679289/1700000000001 |         |           |            |               |            |
| Correo electrónico:            |         |           |            |               |            |
|                                |         | Jm)       |            | Salir         |            |

A continuación deberás ingresar los datos que la página te solicita. En este caso tu cédula o RUC y tu correo electrónico registrado en CoopMego. Presiona sobre el botón "Continuar".

Enviaremos un código de seguridad a tus medios de notificación registrados en Coopmego. Ingrésalo y presiona "Continuar"

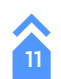

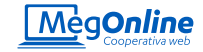

## Estimado(a)

Se ha enviado tu nombre de usuario a tu correo electrónico, por favor utilízalo para iniciar sesión.

Acepi

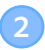

¡Listo! Se recuperó tu usuario con éxito. Puedes encontrarlo en tu correo electrónico, utilízalo para ingresar a MegOnline con normalidad.

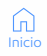

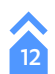

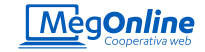

| Cooperativa web                            |        |
|--------------------------------------------|--------|
| Ingresa tu usuario                         |        |
| Dividé mi usuario                          |        |
| Ingresa tu contraseña                      | Ø      |
| Olvidé mi contraseña                       |        |
|                                            |        |
| Continuar                                  |        |
| Soy usuario nuevo   Información            |        |
| ¿Caducó tu clave temporal? Solicítala aquí |        |
| Skii                                       | )      |
|                                            | Firefo |

#### uperar usuario Clave temporal caducada

Si caducó tu clave temporal para ingresar a MegOnline puedes ingresar a:

#### https://megonline.coopmego.com/

y presionar sobre la opción "¿Caducó tu clave temporal? Solicítala aquí", MegOnline te redireccionará a una nueva pantalla para empezar el proceso.

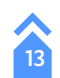

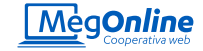

|                                            | Ing | resa lo<br>y ger | os dato:<br>nerar tu | s para<br>J cont | recupera<br>traseña te | ar tu us<br>empora | uario<br>I |  |
|--------------------------------------------|-----|------------------|----------------------|------------------|------------------------|--------------------|------------|--|
| dula/RUC:<br>Ejem:1104679289/1700000000000 |     |                  |                      |                  |                        |                    |            |  |
| rreo electrónico:                          |     |                  |                      |                  |                        |                    |            |  |
| Gem(callosperezi@coopmego.c                |     |                  |                      |                  |                        |                    |            |  |
|                                            |     |                  |                      |                  |                        |                    |            |  |
|                                            |     |                  | Sm                   |                  |                        |                    | Salir      |  |

A continuación deberás ingresar los datos que la página te solicita. En este caso tu cédula o RUC y tu correo electrónico registrado en CoopMego. Presiona sobre el botón "Continuar".

Enviaremos un código de seguridad a tus medios de notificación registrados en Coopmego. Ingrésalo y presiona "Continuar"

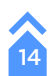

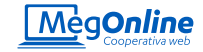

## Estimado(a)

Se ha enviado una contraseña temporal a tu correo electrónico, por favor utilízala para iniciar sesión.

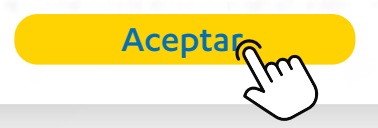

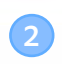

¡Listo! Se envió una nueva contraseña temporal al correo electrónico registrado en CoopMego. Úsala para ingresar con normalidad a MegOnline, recuerda que deberás cambiarla al hacerlo.

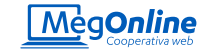

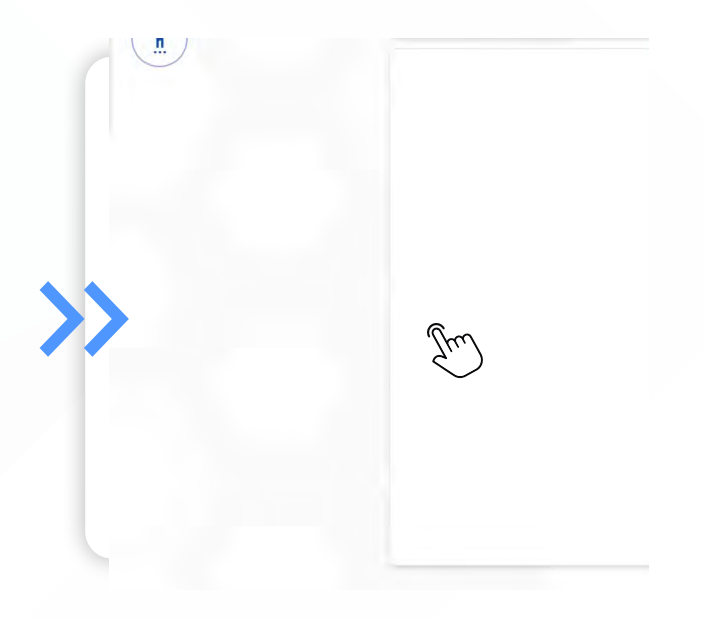

#### Desbloquear MegOnline

Si olvidaste tu usuario para ingresar a MegOnline, dirígete a:

https://megonline.coopmego.com/

Presiona sobre la opción "Olvidé mi usuario", MegOnline te redireccionará a una nueva pantalla para empezar el proceso.

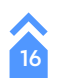

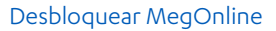

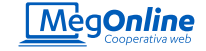

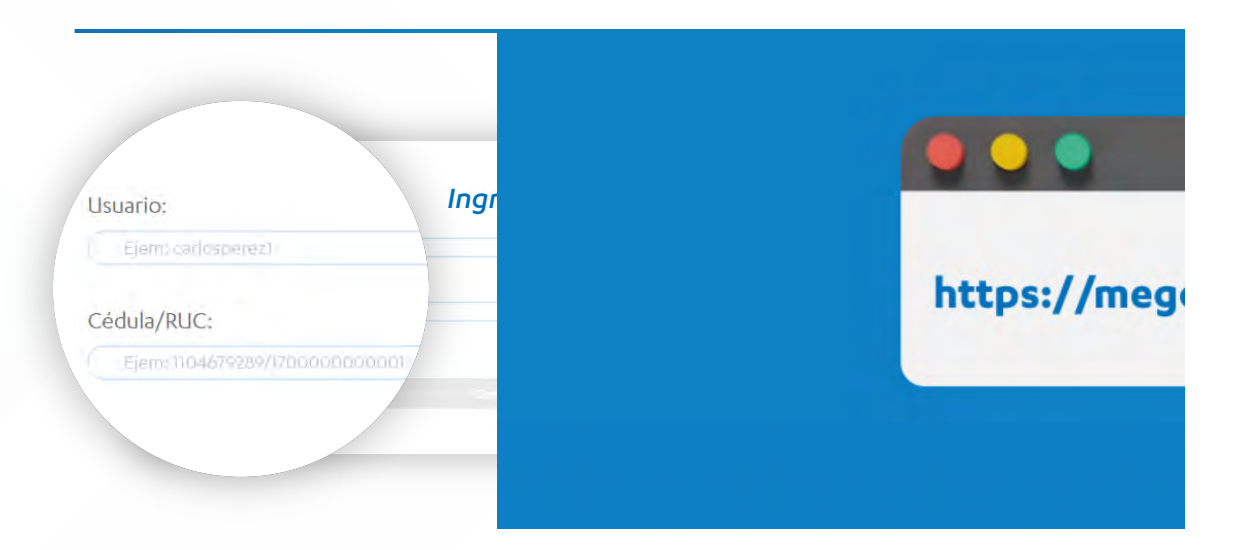

A continuación deberás ingresar los datos que la página te solicita. En este caso tu cédula o RUC y tu correo electrónico registrado en CoopMego. Presiona sobre el botón "Continuar".

Enviaremos un código de seguridad a tus medios de notificación registrados en Coopmego. Ingrésalo y presiona "Continuar"

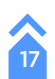

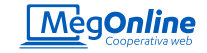

## Estimado(a)

Se ha enviado una contraseña temporal a tu correo electrónico, por favor utilízala para iniciar sesión.

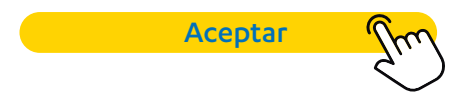

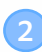

¡Listo! MegOnline ha sido desbloqueado con éxito. Para ingresar se te envió una nueva contraseña temporal al correo electrónico registrado en CoopMego. Úsala para ingresar con normalidad a MegOnline, recuerda que deberás cambiarla al hacerlo.

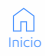

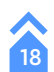

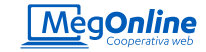

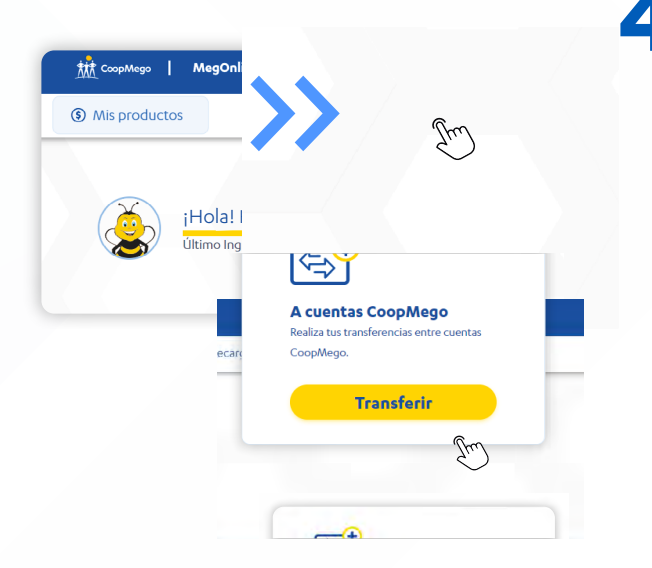

## ¿Cómo realizo pagos y transferencias en MegOnline?

Desde MegOnline puedes realizar transferencias a cuentas CoopMego y a cuentas de otras instituciones financieras de forma gratuita. Además puedes realizar el pago de tus servicios, recargas, pago de tarjetas de crédito y mucho más.

#### Transferencias a Cuentas CoopMego

Para realizar transferencias ingresa a tu cuenta de MegOnline desde un navegador de confianza y dirígete a la opción "Transferir".

Una vez se te despleguen las opciones da click sobre el recuadro "A cuentas CoopMego".

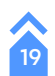

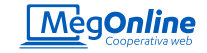

| Otras cuentas    | ; CoopMego                                            |
|------------------|-------------------------------------------------------|
| Cuenta de origen |                                                       |
|                  | )                                                     |
| Beneficiario     |                                                       |
|                  |                                                       |
|                  | Tipo do trapoforon sia                                |
| Nonto (Mon       | Tipo de transferencia                                 |
| \$               | Otras cuentas CoopMego                                |
| Detalle          | Cuenta de origen                                      |
|                  | Ernesto Fulanito Pérez Gómez / \$3,000                |
|                  | 4080100XXXXX / MegoAhorros                            |
| - <b>-</b> -     | Beneficiario                                          |
|                  | COOPMEGO - 401010XXXXX3 - MEGOAHORROS                 |
|                  |                                                       |
| _                | Monto (Monto minimo \$0.01 - monto màximo \$10000.00) |
|                  | \$ 50                                                 |
|                  | Detalle                                               |
|                  | Comida                                                |
|                  |                                                       |
|                  |                                                       |

En la pantalla desplegada selecciona la cuenta de origen y el beneficiario de la transferencia.

A continuación ingresa el monto a transferir y el detalle. Presiona continuar.

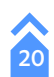

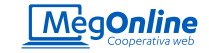

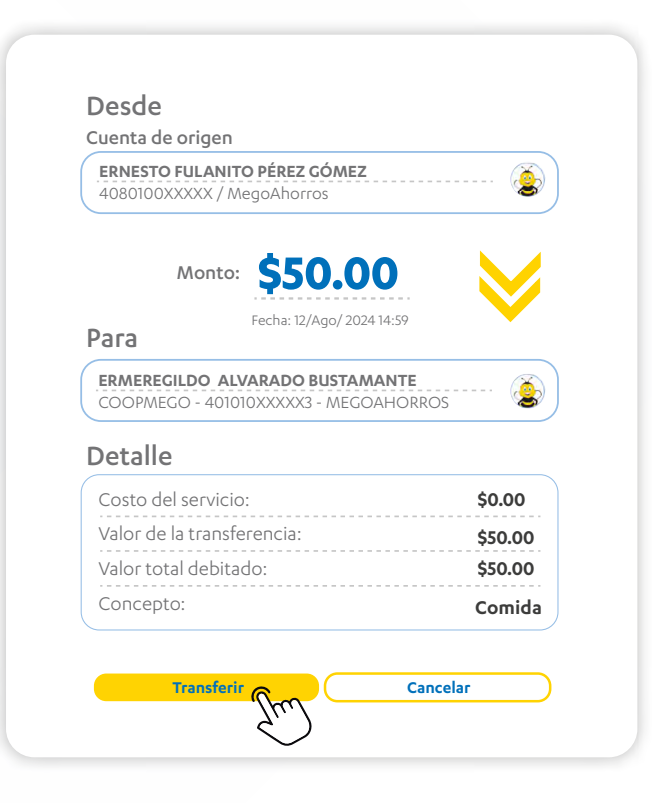

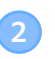

MegOnline te presentará un resumen de la transferencia que estás a punto de realizar. Verifica que la información sea correcta y presiona en "Transferir".

Te enviaremos un código de seguridad a tu número de celular registrado en CoopMego. Ingrésalo para confirmar la transferencia.

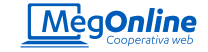

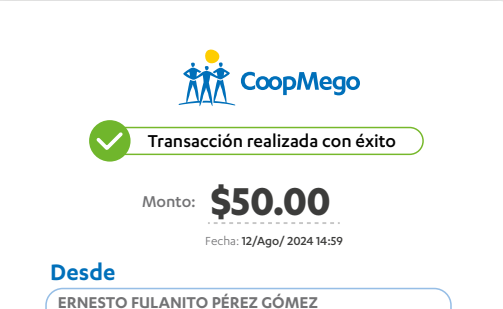

 ERNESTO FULANITO PEREZ GOMEZ

 CoopMego
 4080100XXXXX -MegoAhorros

#### Рага

EMEREGILDO ALVARADO BUSTAMANTE COOPMEGO - 401010XXXXX3 - MEGOAHORROS

#### Detalle

Imprimir

| Costo del servicio:        | \$0.00   |
|----------------------------|----------|
| Valor de la transferencia: | \$50.00  |
| Valor total debitado:      | \$50.00  |
| Concepto:                  | Comida   |
| Referencia:                | 10298301 |

Realizar otra transferencia

3

¡Listo! Tu transferencia se realizó con éxito. Megonline te mostrará el comprobante de la transacción, puedes imprimirlo o descargarlo para llevar control de tus transacciones.

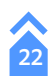

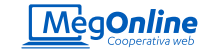

## tt CoopMego | MegOn (s) Mis productos Hola! ····(+) **€** Registrar / Eliminar cuentas Registra o elimina las cuentas autorizadas para transferir. Registrar / Eliminar Ť Castowage Agregar cuentas CoopMego Agregar

#### Agregar cuentas CoopMego

Para agregar un beneficiario de CoopMego ingresa a MegOnline desde un navegador de confianza y dirígete a la opción "Transferir".

Una vez se te despleguen las opciones da click sobre el recuadro "Registrar/ Eliminar cuentas". Se desplegará una nueva pantalla donde podrás observar las cuentas que tienes registradas. Puedes editarlas o eliminarlas.

Presiona sobre la opción "Agregar cuentas CoopMego"

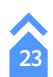

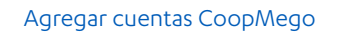

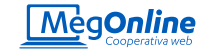

| Núm  | ero de c | uenta               |   |          |  |
|------|----------|---------------------|---|----------|--|
| 4010 | ×××××××  | 0                   |   |          |  |
|      |          |                     |   |          |  |
|      | A        | gregar <sub>©</sub> |   | Cancelar |  |
|      |          |                     |   |          |  |
|      |          | <i>Suri</i>         | ) |          |  |

2

En el recuadro que se despliega ingresa el número de cuenta del beneficiario a agregar y presiona en agregar. El sistema validará el dato ingresado.

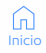

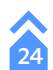

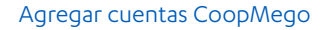

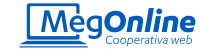

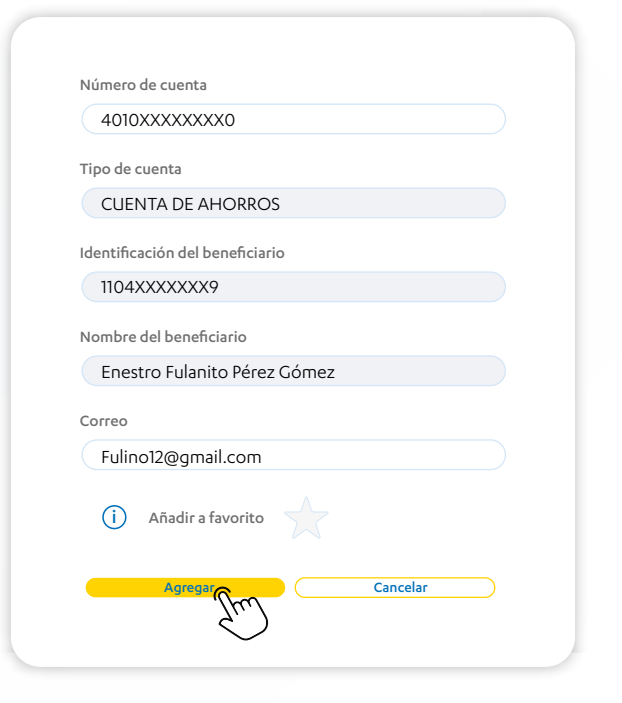

Si la cuenta ingresa es válida, MegOnline te mostrará los datos del beneficiario, valida que sean correctos.

Si deseas puedes añadir el correo electrónico, el mismo será usado para enviarle notificaciones a tu beneficiario cuando transacciones con él.

A continuación presiona "Agregar".

**¡Recuerda!** Puedes añadir el beneficiario a favoritos, esto te permitirá encontrarlo más rápido. Además, las cuentas añadidas a favoritos no necesitan el ingreso de códigos de seguridad para transferir.

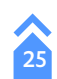

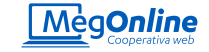

### Beneficiario

#### Enestro Fulanito Pérez Gómez

1104XXXXXXX9 Fulino12@gmail.com

### Institución financiera

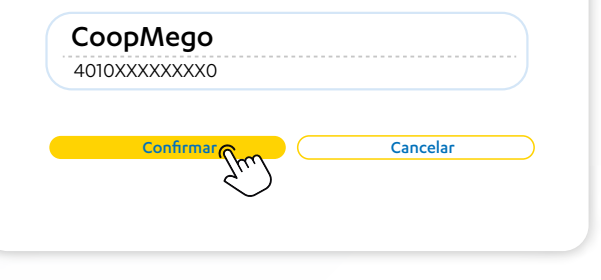

4

Se desplegará un resumen con los datos del beneficiario agregado. Verifica que todo es correcto y presiona confirmar.

Te enviaremos un código de seguridad al celular registrado en CoopMego, ingrésalo y presiona confirmar.

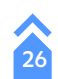

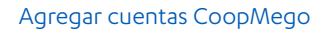

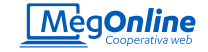

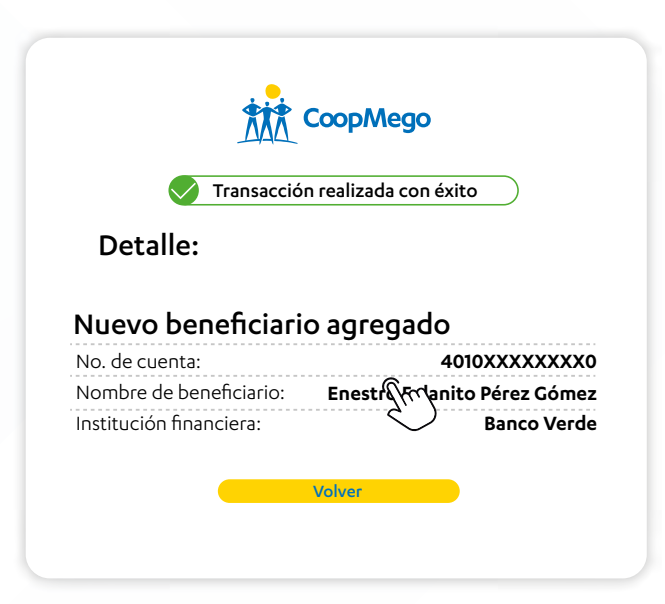

5

¡Listo! Se agregó el beneficiario con éxito. Ya puedes transferir o transaccionar con esta cuenta con normalidad.

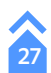

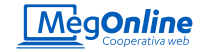

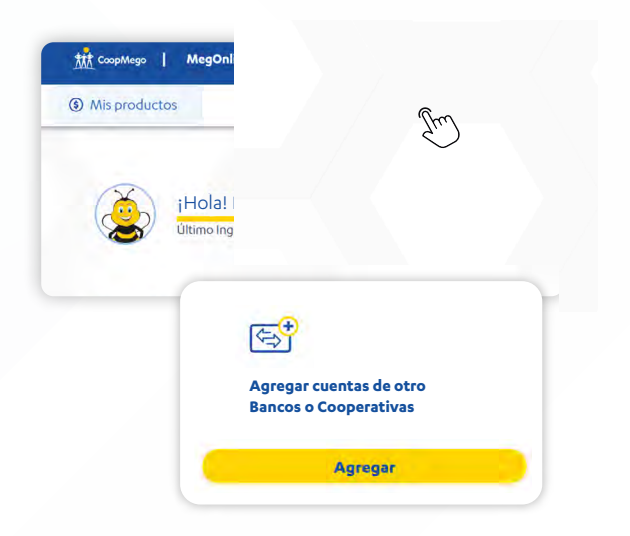

#### Transferencias a otros bancos o cooperativas.

Transfiere a cualquier banco o cooperativa de forma gratuita, mediante MegOnline. A continuación te indicamos cómo realizarlo.

Ingresa a Megonline desde un navegador de confianza y dirígete a la opción "Transferir", una vez se desplieguen las opciones presiona sobre el botón "A otros Bancos o Cooperativas".

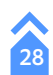

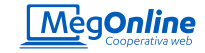

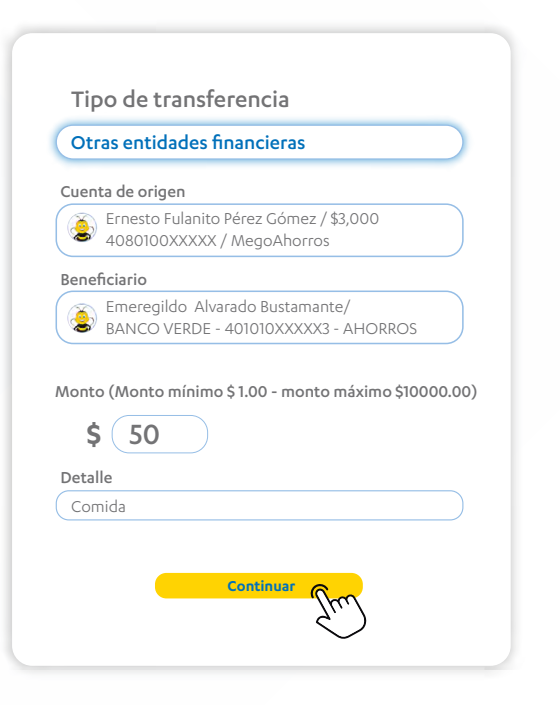

A continuación ingresa los datos que te solicita MegOnline, en este caso la cuenta de origen, el beneficiario, el monto a transferir y de forma opcional el detalle de la transacción que estás realizando.

Presiona el botón "Continuar".

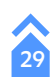

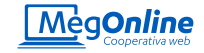

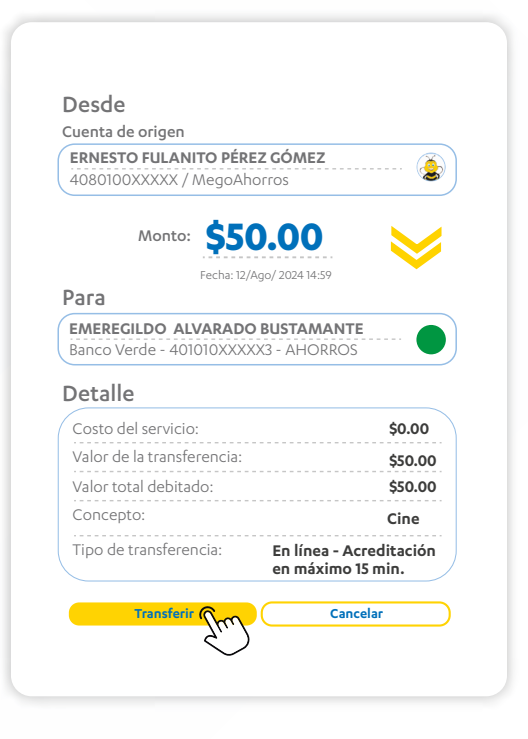

MegOnline te mostrará un resumen previo a realizar la transferencia. Verifica que todos los datos sean correctos y presiona en el botón "Transferir".

**¡Recuerda!** Presta atención al tiempo de acreditación de la transferencia y verifica que sea correcto previo a continuar con el proceso.

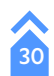

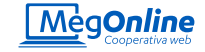

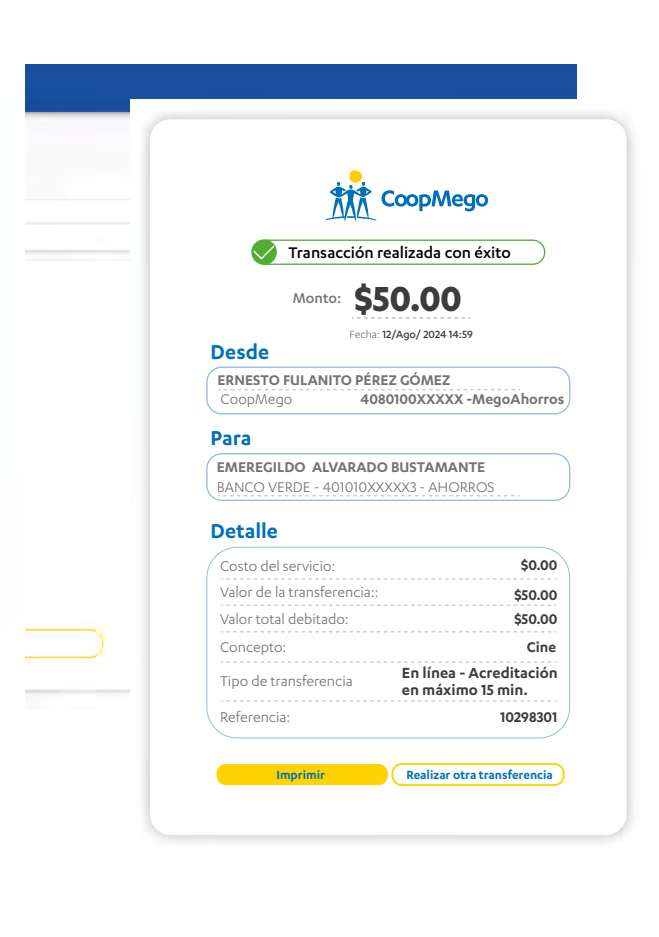

4

Si todo es correcto, MegOnline te mostrará el comprobante de la transacción en el que encontrarás todos los datos.

Puedes imprimirlo o descargarlo.

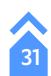

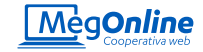

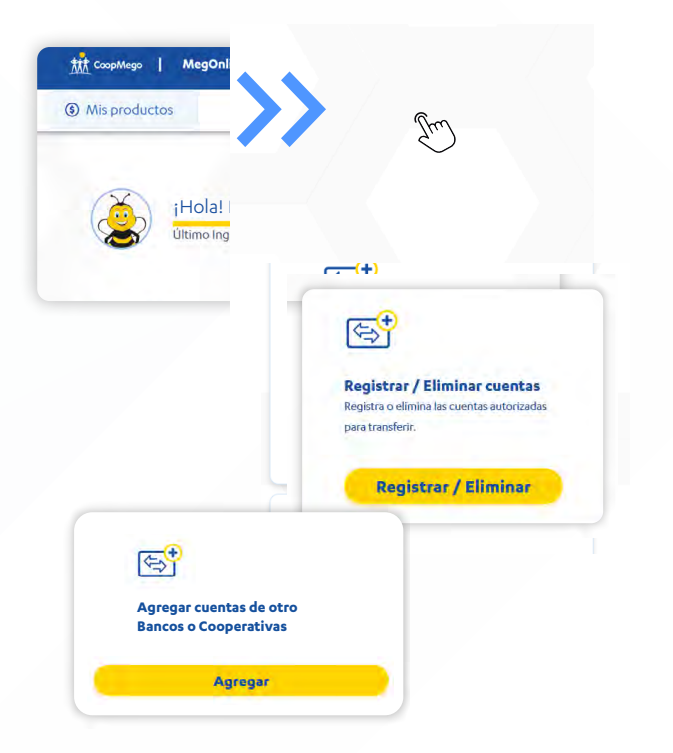

#### Agregar beneficiario de otra institución financiera

Para agregar un beneficiario de otra institución financiera ingresa a MegOnline desde un navegador de confianza y dirígete a la opción "Transferir".

Una vez se te despleguen las opciones da click sobre el recuadro "Registrar/ Eliminar cuentas". Se desplegará una nueva pantalla donde podrás observar las cuentas que tienes registradas. Puedes editarlas o eliminarlas.

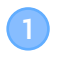

Presiona sobre la opción "Agregar cuentas de otros Bancos o Cooperativas"

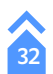

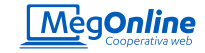

| BANCO DE VERDE<br>En línea - Acreditación en máxi | mo 15 minutos |
|---------------------------------------------------|---------------|
| ipo de cuenta                                     |               |
| Cuenta corriente                                  |               |
| Cuenta de ahorros                                 |               |
| dentificación del beneficiario                    |               |
| 1104XXXXXX9                                       |               |
| lúmero de cuenta                                  |               |
| 290023213141                                      |               |
|                                                   |               |

Ingresa los datos que te solicita MegOnline, en este caso la institución financiera, el tipo de cuenta, el número de cuenta y la identificación del beneficiario.

Presiona el botón "Validar".

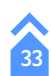

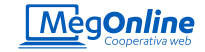

| Tipo de cuenta<br>Cuenta corriente<br>Cuenta de ahorros<br>Cuenta de ahorros | os datos son<br>nbre del bene |
|------------------------------------------------------------------------------|-------------------------------|
| Cuenta de ahorros Cor                                                        |                               |
|                                                                              | reo electrónic                |
| Identificación del beneficiario sob                                          | ore el botón "A               |
| 1104XXXXXX9                                                                  |                               |
| Número de cuenta                                                             |                               |
| 290023213141                                                                 |                               |
| Enestro Eulanito Pérez Cómez                                                 | rda! Puedes a                 |
| Correo te perm                                                               | itirá encontr                 |
| Fulino12@gmail.com                                                           | s, las cuentas                |
| Añadir a favorito                                                            |                               |

Si los datos son correctos la página te mostrará el nombre del beneficiario. Si deseas puedes añadir el correo electrónico para enviarle notificaciones de las transacciones que realices a esta cuenta. Presiona sobre el botón "Agregar".

**¡Recuerda!** Puedes añadir el beneficiario a favoritos, esto te permitirá encontrarlo más rápido. Además, las cuentas añadidas a favoritos no necesitan el ingreso de códigos de seguridad para transferir.

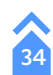
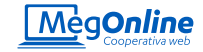

## Beneficiario

## Enestro Fulanito Pérez Gómez

1104XXXXXX9 Fulino12@gmail.com

## Institución financiera

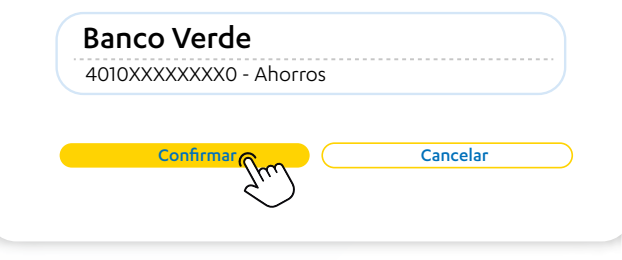

4

Se desplegará un resumen con los datos del beneficiario agregado. Verifica que todo es correcto y presiona confirmar.

Te enviaremos un código de seguridad al celular registrado en CoopMego, ingrésalo y presiona confirmar.

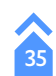

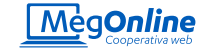

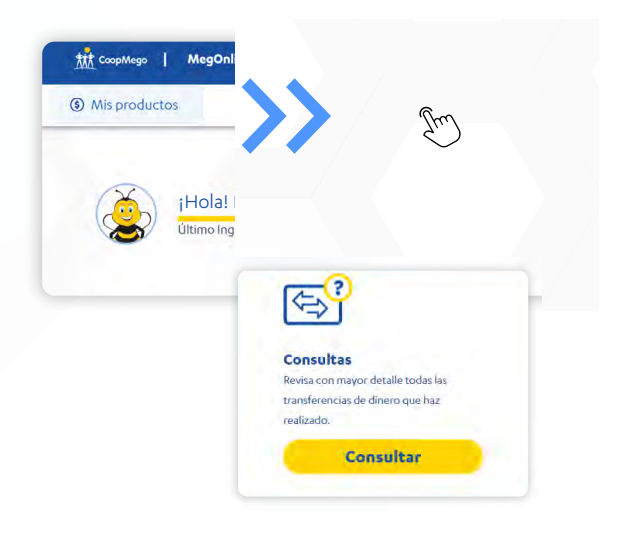

## Consulta de transferencias

Consulta todas las transferencias que has realizado mediante la opción "Consulta de transferencias". Para acceder a la opción ingresa a MegOnline desde tu navegador de confianza y dirígete a la opción "Transferir".

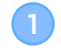

Una vez se han desplegado las opciones presiona sobre la opción "Consultas".

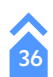

Consulta de transferencias

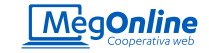

| 401010XXX          | (XX3          |            |   |  |
|--------------------|---------------|------------|---|--|
| Titular de la cuer | ita           |            |   |  |
| Ernesto Fula       | ino Pérez Gór | nez        |   |  |
|                    |               |            |   |  |
|                    | Ver Transfe   | erencias > | 6 |  |

Ingresa los datos solicitados. En principio la cuenta de la que deseas consultar, en caso de tener más de una.

Presiona el botón "Ver transferencias".

| imoro do cuonto                                                     | Salda disaanibla                  | Salda contabla |
|---------------------------------------------------------------------|-----------------------------------|----------------|
| 01010XXXXXX3                                                        | \$ 3,000.00                       | \$ 3,000.00    |
| Fecha                                                               |                                   | _              |
| Desde ( 16 /7/                                                      | 20204 Hasta (                     | 16 /8/20204    |
| Consultar >                                                         |                                   |                |
|                                                                     |                                   |                |
|                                                                     |                                   |                |
| Tipo de movimi                                                      | iento                             | _              |
| Tipo de movimi<br>Todas                                             | iento                             | -              |
| <b>Tipo de movimi</b><br>Todas<br>A mis cuentas Coo                 | i <mark>ento</mark><br>ppMego     | -              |
| Tipo de movimi<br>Todas<br>A mis cuentas Coo<br>A otras institucion | ento<br>opMego<br>les financieras |                |

A continuación se desplegarán las transferencias que has realizado. En la parte derecha encontrarás diferentes filtros que puedes activar para hacer más fácil tu búsqueda.

Por ejemplo puedes ingresar la fecha aproximada de la transacción, el tipo de transferencia y más opciones.

Inicio

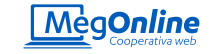

## Mego ahorros /Ernesto Fulanito Pérez Gómez

| Entidad financiera | Beneficiario     | Tipo de cuenta | Referencia | Monto    |
|--------------------|------------------|----------------|------------|----------|
| Banco Verde S.A    | Fulanita Carrión | Ahorros        | 0192438710 | \$50.00  |
| CoopMego           | Fulanito Pérez   | Ahorros        | 0192438710 | \$220.00 |
| CoopMego           | Ernesto Ruiz     | Ahorros        | 0192438710 | \$20.00  |
| CoopMego           | Amable Carrión   | Ahorros        | 0192438710 | \$10.00  |
| Banco Azul         | Luzero Marquez   | Ahorros        | 0192438710 | \$89.00  |
| Banco Amarillo     | Fulanita Carrión | Ahorros        | 0192438710 | \$50.00  |

#### Ver más movimientos

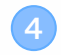

¡Listo! MegOnline te mostrará las transferencias que has realizado y que coinciden con los filtros seleccionados. Recuerda que también puedes ver estás transacciones en tus movimientos.

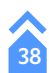

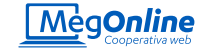

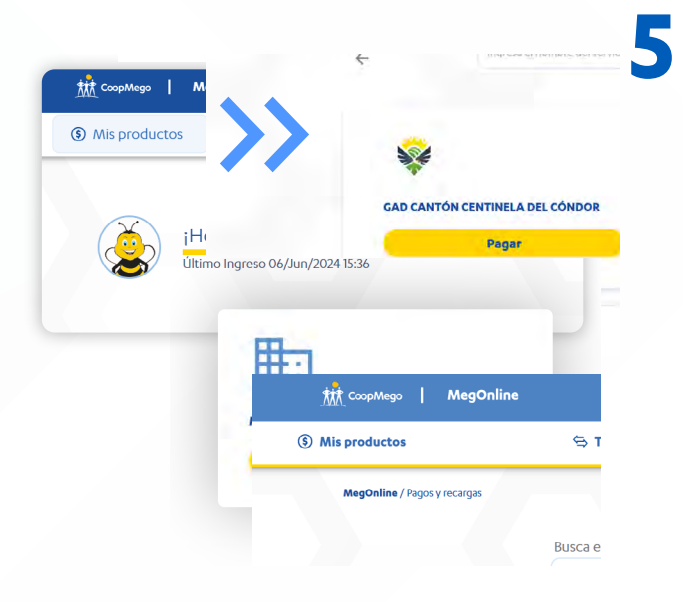

## ¿Cómo realizo pagos y recargas en MegOnline?

Desde MegOnline puedes realizar tus pagos de servicios, planes celulares, recargas y mucho más. A continuación te enseñamos cómo realizarlo.

### Pago de servicios

Para realizar el pago de tus servicios ingresa a tu cuenta de MegOnline desde un navegador de confianza y dirígete a la opción "Pagos y recargas".

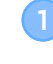

Una vez se te despleguen las opciones da click sobre el tipo de pago que deseas realizar. En este caso "Municipios".

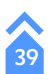

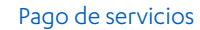

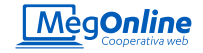

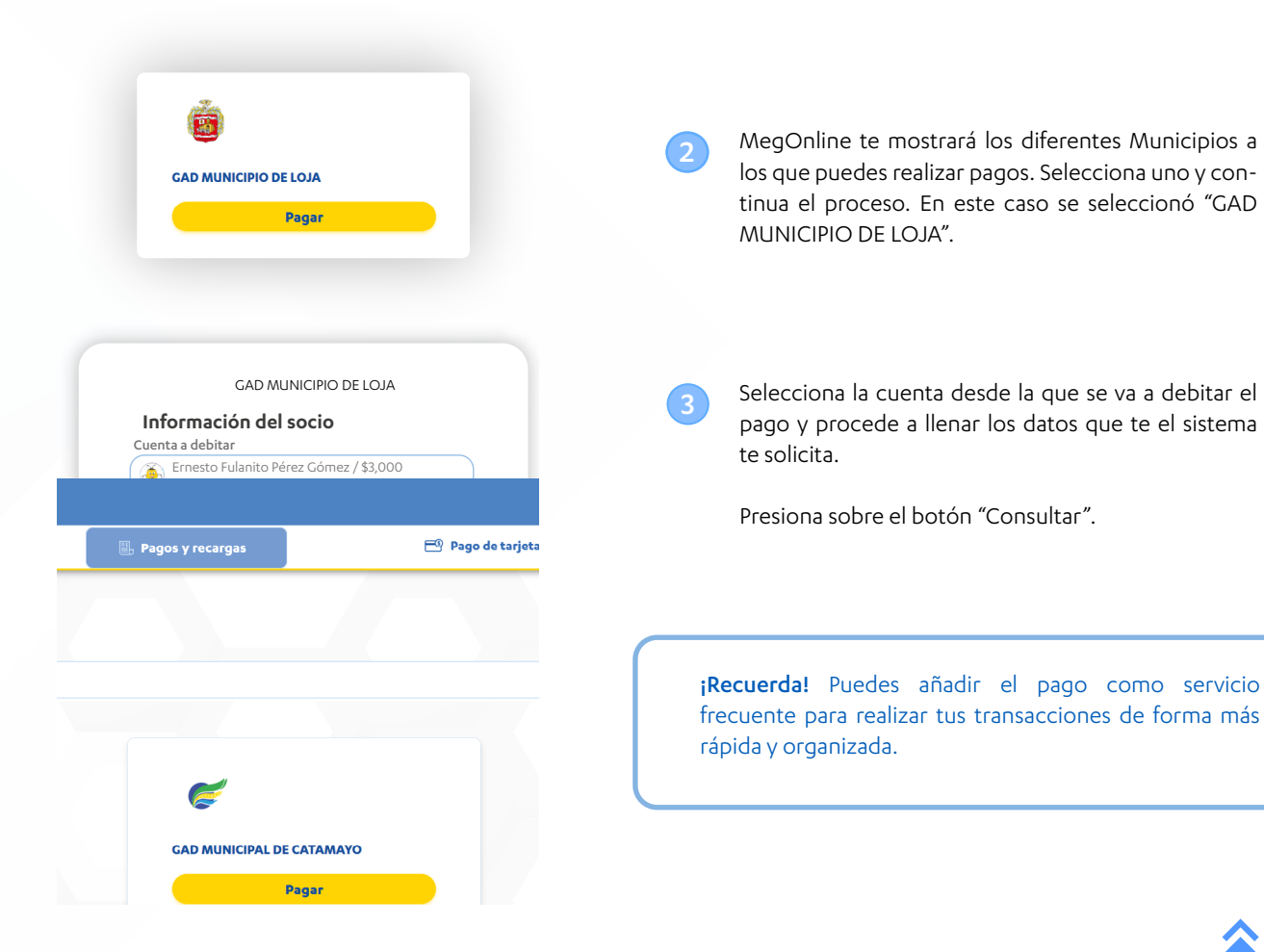

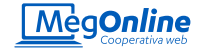

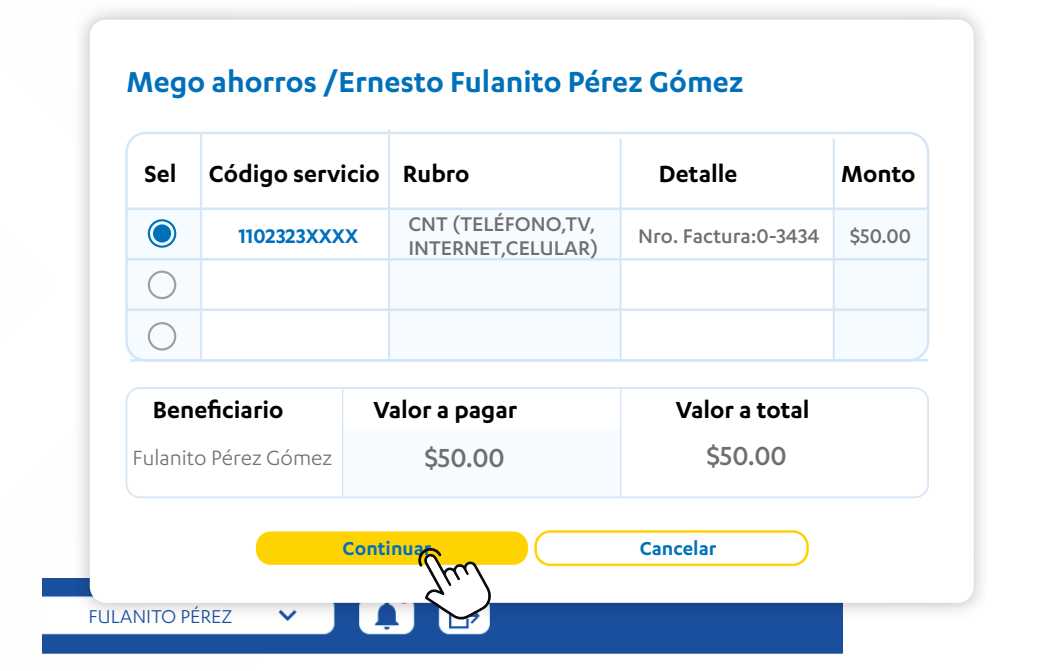

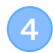

MegOnline te mostrará las deudas pendientes que registra el servicio consultado. Selecciona las deudas que deseas pagar y presiona sobre el botón "Continuar".

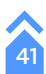

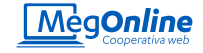

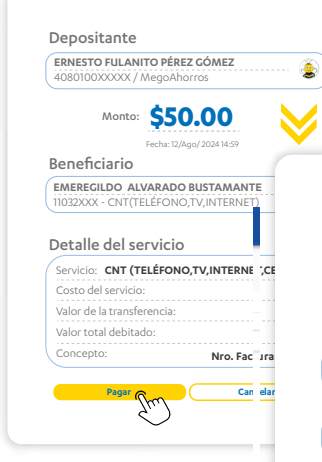

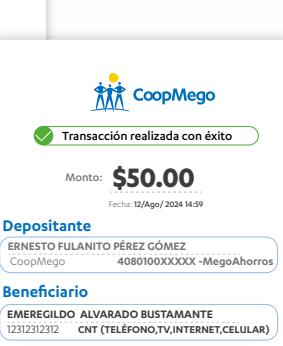

#### Detalle

| valor de la transferencia: | \$50.00             |
|----------------------------|---------------------|
| /alor total debitado:      | \$50.00             |
| Concepto:                  | Nro. Factura:0-3434 |
|                            |                     |
| Imprimir                   | Realizar otro pago  |

Te presentaremos un resumen del pago que estás a punto de realizar. Revisa que todos los datos sean correctos y presiona en el botón "Pagar".

Te enviaremos un código de seguridad a tus medios de notificación registrados en CoopMego.

Ingrésalo y presiona confirmar.

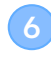

¡Listo! Si tu pago se realizó de manera correcta MegOnline te mostrará el comprobante de la transacción. Puedes imprimirlo o realizar otro pago.

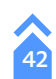

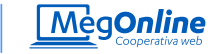

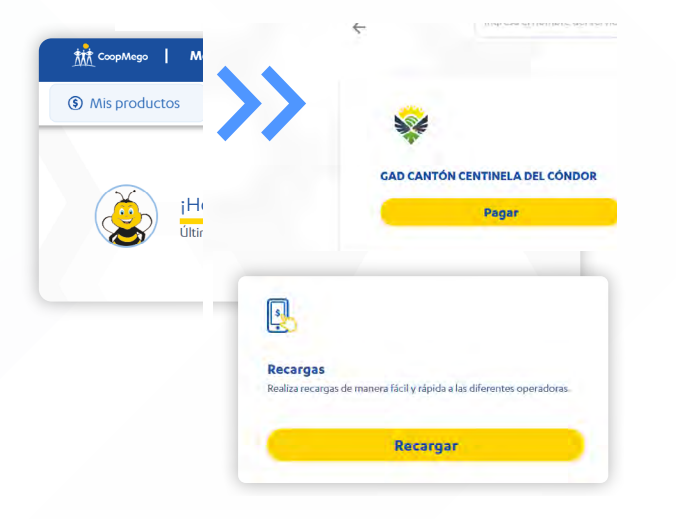

### Recargas

Para realizar el pago de tus servicios ingresa a tu cuenta de MegOnline desde un navegador de confianza y dirígete a la opción "Pagos y recargas".

Una vez se te despleguen las opciones da click sobre el tipo de pago que deseas realizar. En este caso "Recargas".

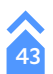

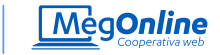

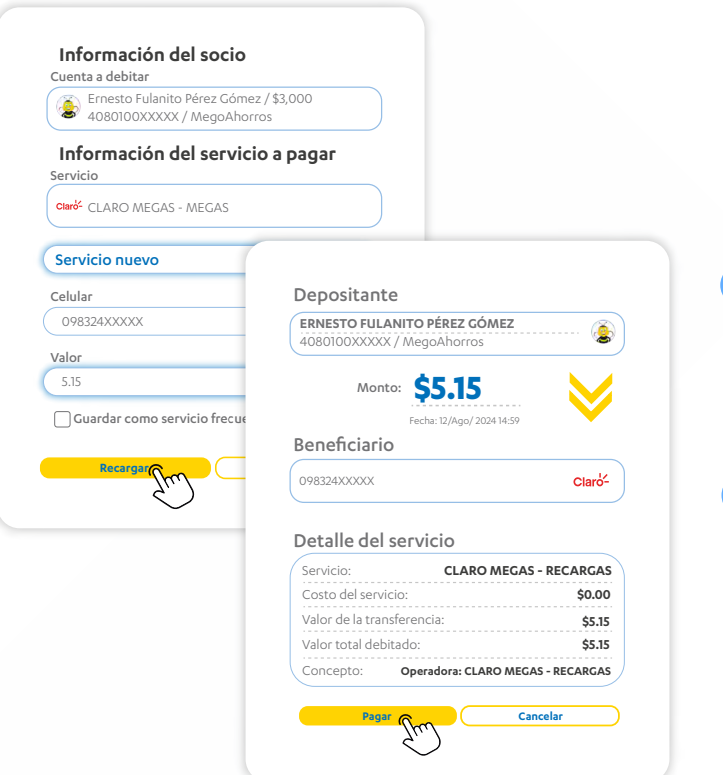

A continuación selecciona el servicio a pagar e ingresa los datos que te solicita el sistema. Presiona "Recargar"

3

MegOnline te mostrará un resumen de la recarga que estás a punto de realizar. Revisa que todo sea correcto y presiona el botón "Pagar".

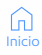

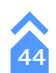

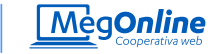

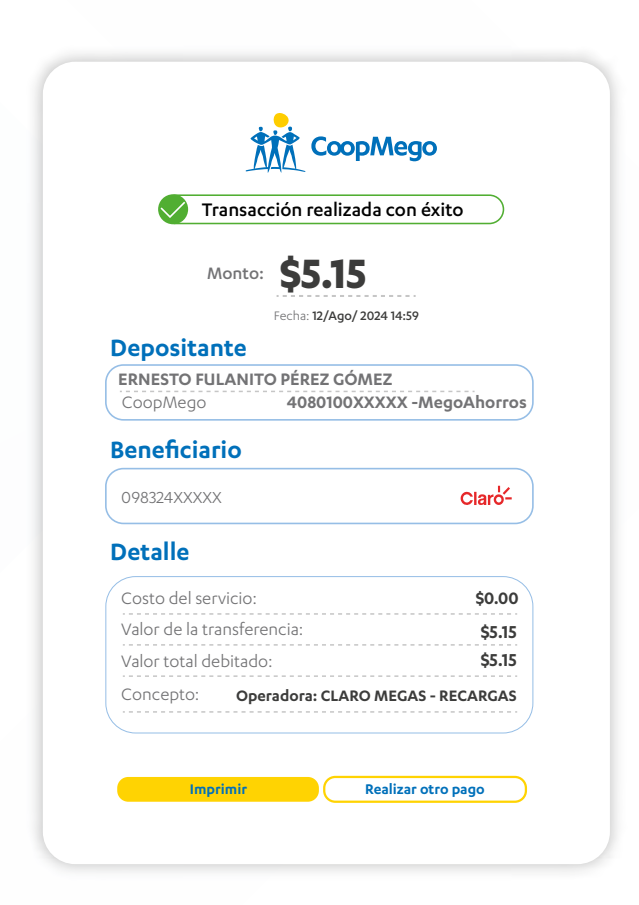

¡Listo! Si tu recarga se realizó de manera correcta MegOnline te mostrará el comprobante de la transacción. Puedes imprimirlo o realizar otro pago.

**¡Recuerda!** Puedes añadir tu recarga como servicio frecuente para realizar tus transacciones de forma más rápida y organizada.

Inicio

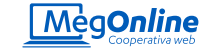

|             | 🖻 Pago de tarjeta      | Im                   |
|-------------|------------------------|----------------------|
| · · · · · · |                        | $\bigcirc$           |
| iHola! I    | FULANITO PÉREZ GÓN     | ΛEZ                  |
| Último Inqu | reso 06/Jun/2024 15:36 |                      |
|             | 408010068772           | FULANITO PÉREZ GÓMEZ |
|             | 401010906433           | FULANITO PÉREZ GÓMEZ |
|             | 401010922098           | FULANITO PÉREZ GÓMEZ |
|             |                        |                      |

# ¿Cómo realizo pagos de mis tarjetas de crédito en MegOnline?

Desde MegOnline puedes pagar ¡Gratis! Sin comisión a todas tus tarjetas de crédito. A continuación te enseñamos cómo realizarlo.

## Pago de tarjetas de crédito

Para realizar el pago de tus servicios ingresa a tu cuenta de MegOnline desde un navegador de confianza y dirígete a la opción "Pagos de tarjetas".

MegOnline te mostrará varias opciones, como "Agregar beneficiario", también te mostrará las tarjetas que tienes registradas para pagar.

Selecciona la opción "Pagar tarjetas".

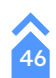

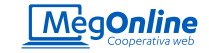

#### s y recargas 🗸 🗸

🖻 Pago de tarjetas 🗸

#### Si es un nuevo beneficiario registra los datos solicitados y presiona "Procesar". Si todo es correcto, MegOnline te mostrará los datos del beneficiario, presiona "Procesar".

#### Beneficiario

Enestro Fulanito Pérez Gómez 1104XXXXXX9 Fulino12@gmail.com

Cancelar

#### Institución financiera

Banco Verde 4010XXXXXXX0 - Visa 3

Te enviaremos un código de seguridad a tus medios de notificación registrados en CoopMego, ingrésalo y presiona continuar.

Inicia

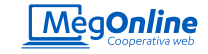

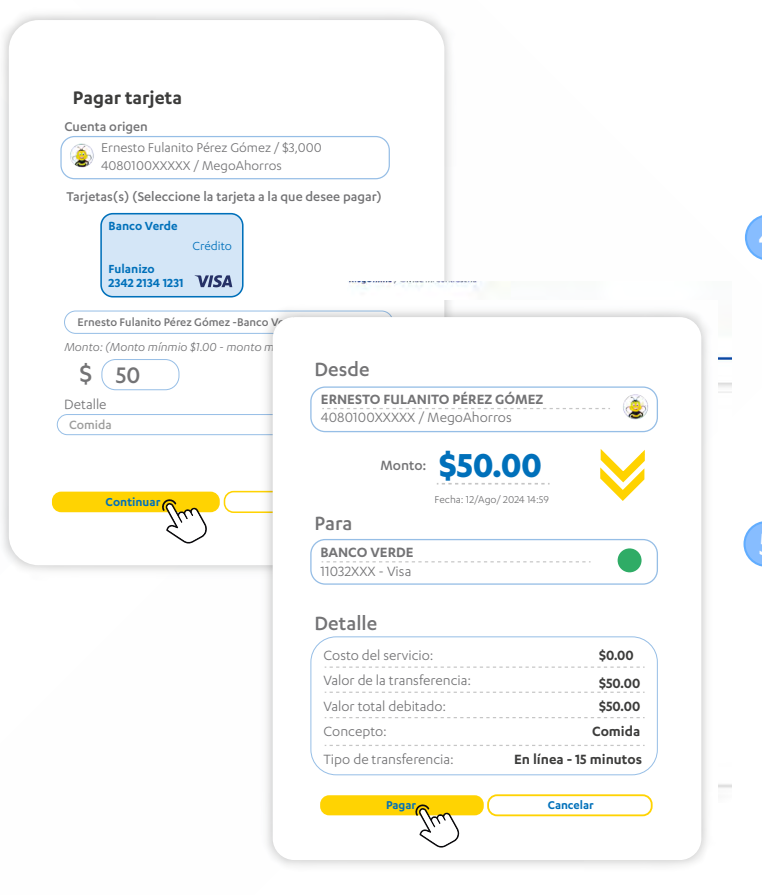

Podrás continuar con el pago de tu tarjeta. Selecciona la cuenta de origen, la tarjeta beneficiaria y el monto a pagar. Si deseas puedes añadir el detalle del pago para un mejor control de tus transacciones.

Presiona "Continuar".

A continuación MegOnline te mostrará un resumen del pago de la tarjeta que estás por realizar. Si todo es correcto presiona sobre el botón "Pagar".

Te enviaremos un código de seguridad a tus medios de notificación registrados en CoopMego, ingrésalo para confirmar la transacción.

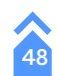

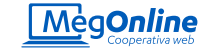

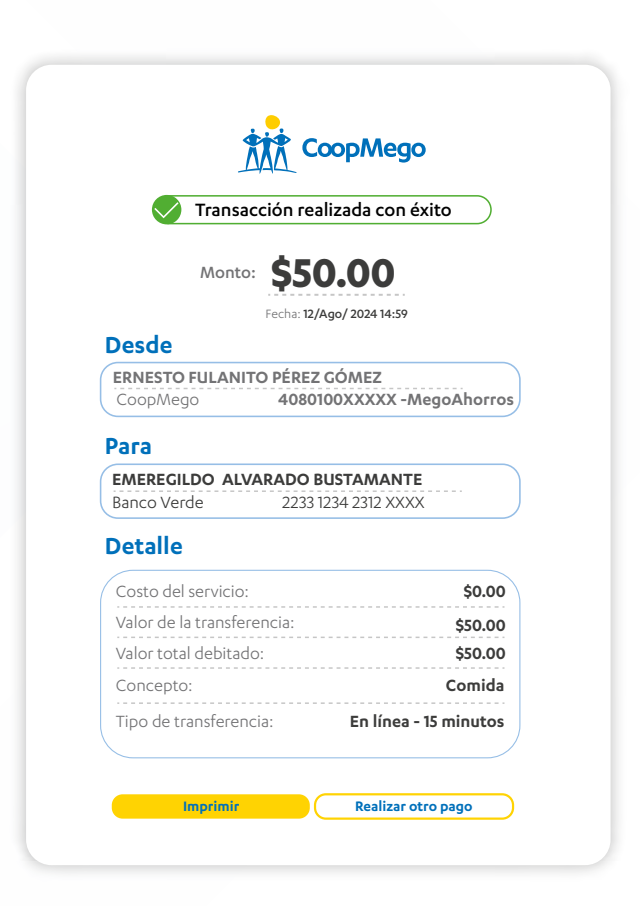

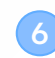

¡Listo! Si tu pago de tarjeta de crédito se realizó de manera correcta MegOnline te mostrará el comprobante de la transacción. Puedes imprimirlo o realizar otro pago.

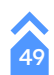

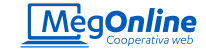

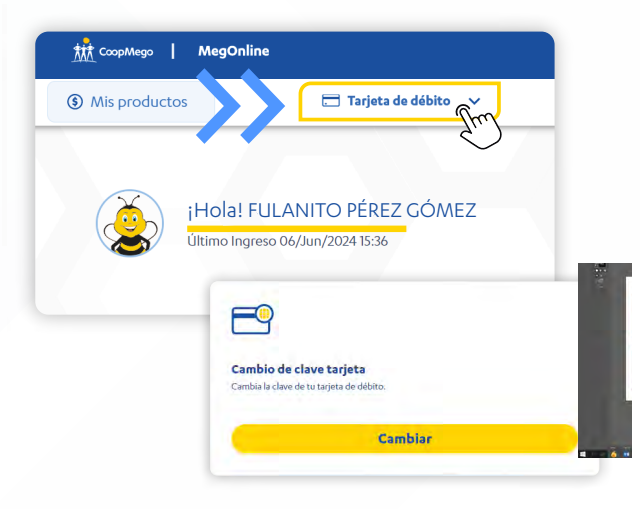

# ¿Cómo administro mi tarjeta de débito en MegOnline?

Desde MegOnline puedes cambiar la clave de tu tarjeta de débito, bloquearla o anularla. A continuación te enseñamos cómo realizarlo.

## Cambio de clave

Para realizar el pago de tus servicios ingresa a tu cuenta de MegOnline desde un navegador de confianza y dirígete a la opción "Tarjeta de débito".

1

Una vez se te despleguen las opciones da click sobre el tipo de acción que deseas realizar. En este caso "Cambio de clave tarjeta".

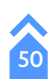

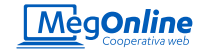

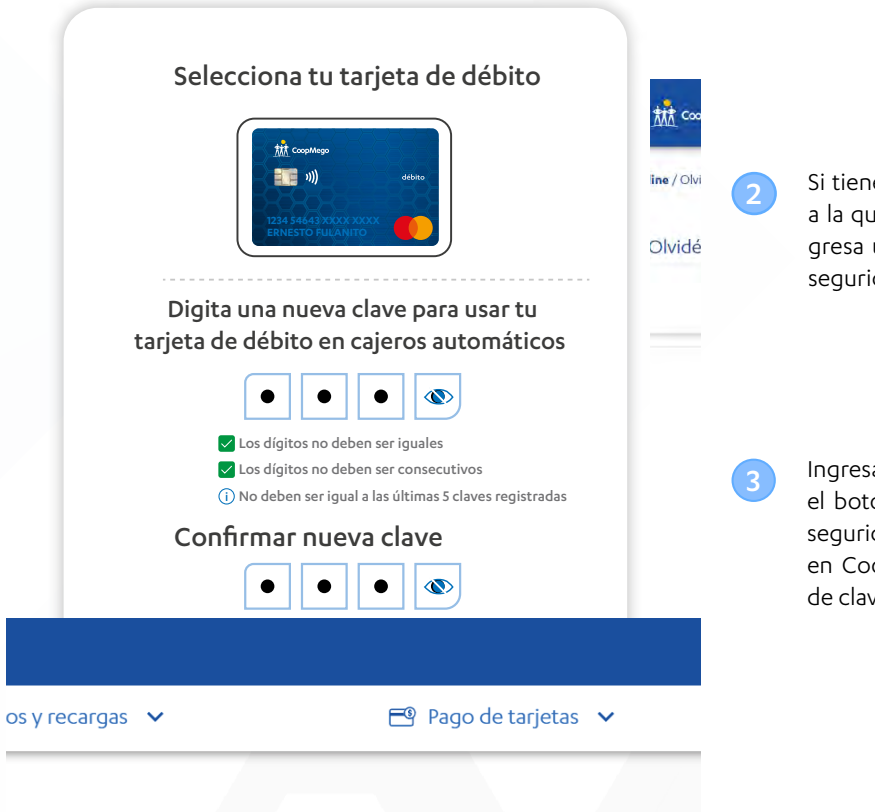

Si tienes varias tarjetas de débito selecciona aquella a la que vas a cambiarle la clave. A continuación ingresa una clave que cumpla con los parámetros de seguridad.

Ingresa nuevamente tu nueva clave y presiona sobre el botón "Continuar". Te enviaremos un código de seguridad a tus medios de notificación registrados en CoopMego, ingrésalo para confirmar el cambio de clave.

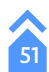

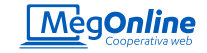

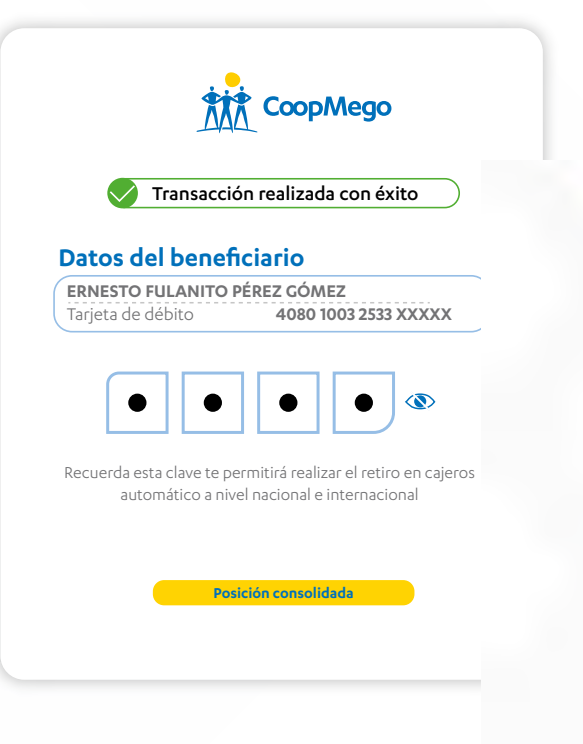

¡Listo! Se cambio la clave de tu tarjeta de débito con éxito y ya puedes usarla para transaccionar en cualquier cajero automático a nivel nacional o internacional. MegOnline mostrará un comprobante de la acción que acabas de realizar.

Puedes presionar en el ícono de ojo para ver la clave que acabas de configurar.

**¡Recuerda!** Usa siempre claves seguras. Evita combinaciones comunes o patrones de números que puedan ser adivinados fácilmente.

Inicio

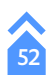

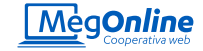

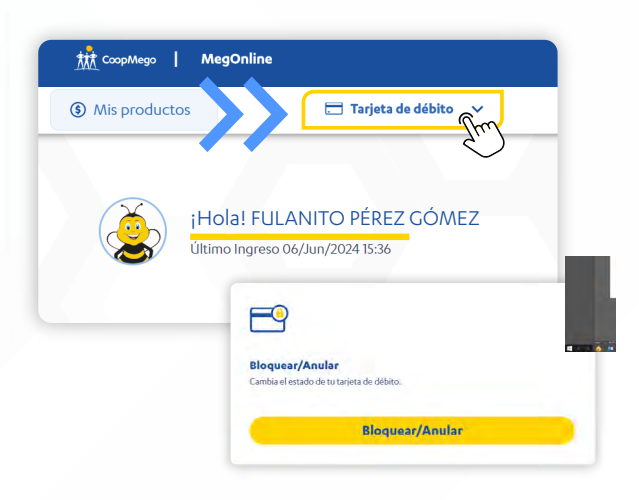

## Bloqueo o anulación de tarjeta de débito

Para realizar el pago de tus servicios ingresa a tu cuenta de MegOnline desde un navegador de confianza y dirígete a la opción "Tarjeta de débito".

Una vez se te despleguen las opciones da click sobre el tipo de acción que deseas realizar. En este caso "Bloquear/ Anular".

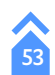

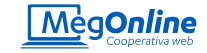

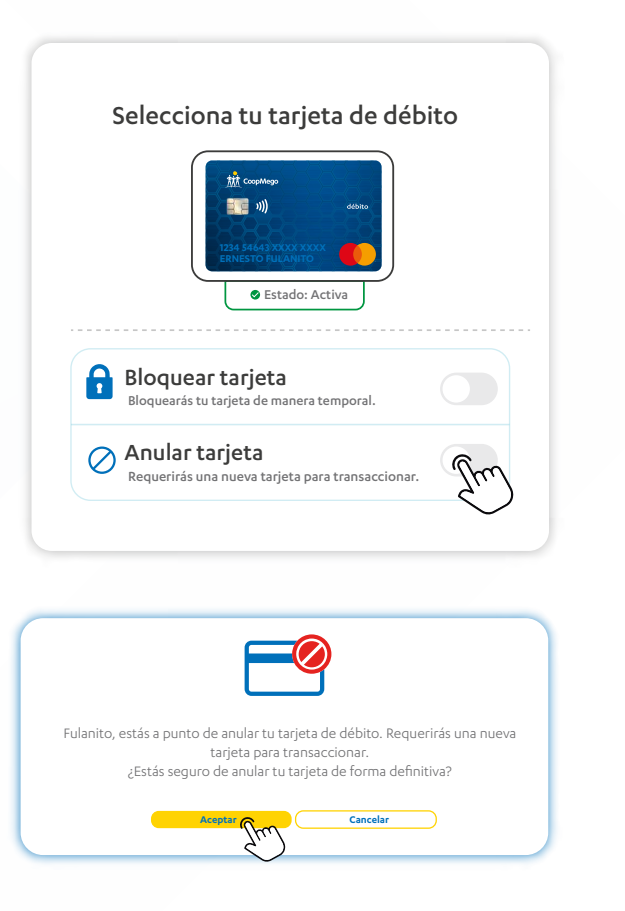

Si tienes varias tarjetas de débito selecciona aquella a la que vas a cambiarle la clave. A continuación, selecciona la acción a realizar.

Puedes bloquear tu tarjeta de forma temporal o anularla para no volver a transaccionar con esta.

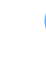

En este caso vamos a seleccionar la opción "Anular tarjeta", A continuación se te mostrará un mensaje de confirmación, si estás de acuerdo presiona "Aceptar".

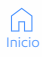

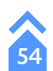

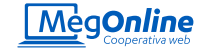

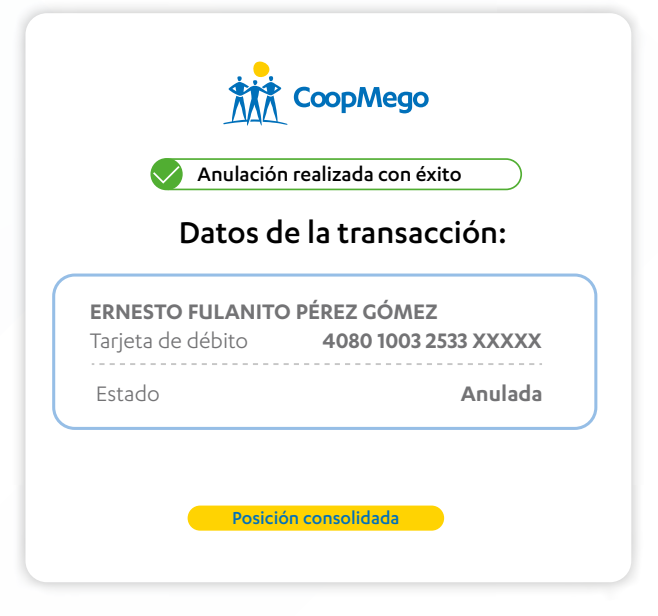

Una vez has anulado tu tarjeta, MegOnline te mostrará un mensaje de confirmación. Una vez hayas realizado esta acción no se realizarán más débitos mediante esta tarjeta, tampoco podrás usarla en cajeros automáticos o negocios físicos o digitales.

**¡Recuerda!** Una vez has realizado la anulación de una de tus tarjetas de débito, deberás solicitar una nueva para poder volver a transaccionar.

Inicio

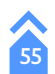

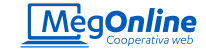

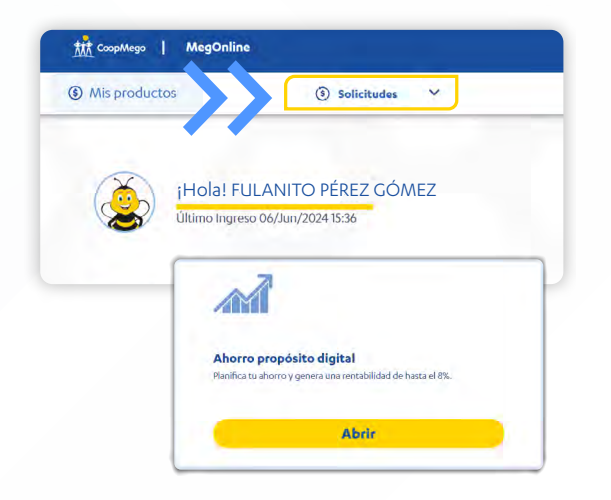

# ¿Cómo solicito productos y servicios en MegOnline?

Desde MegOnline puedes abrir tu ahorro propósito, inversión a plazo fijo, certificados digitales, solicitud de crédito en línea y mucho más. A continuación te enseñamos cómo realizarlo.

## Ahorro propósito digital

En MegOnline puedes solicitar tu ahorro propósito digital con una tasa de interés más alta que al solicitarlo en oficinas. Para hacerlo ingresa a tu cuenta de MegOnline desde un navegador de confianza y dirígete a la opción "Solicitudes".

1

Una vez se te despleguen las opciones da click sobre el producto que deseas solicitar. En este caso "Ahorro propósito digital".

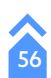

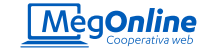

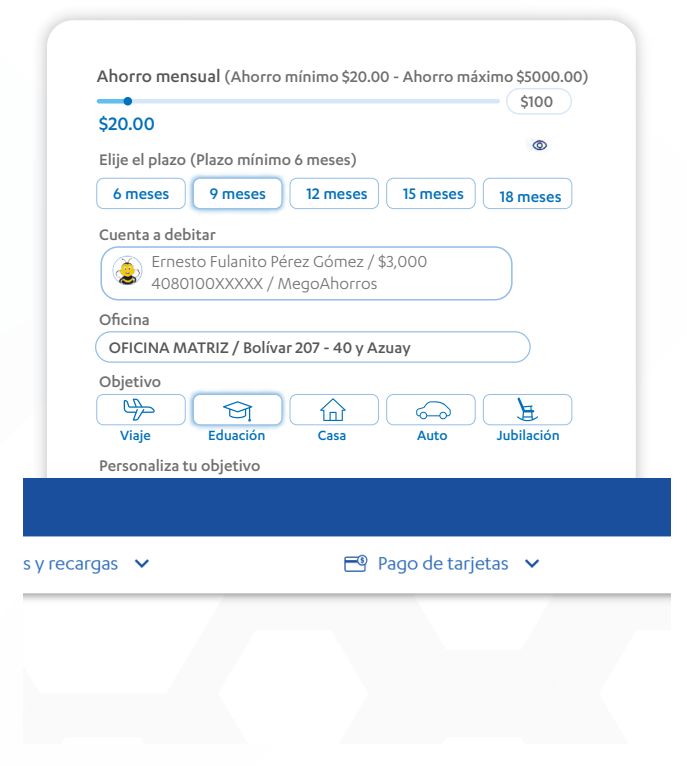

A continuación MegOnline te mostrará diferentes opciones para personalizar tu póliza digital. Ingresa los datos solicitados y personaliza las opciones según tus necesidades.

Presiona en la opción "Simular".

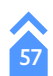

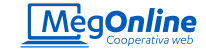

| Datos de la simulaci                                                                                                    | ón                                                                                                    | 2                                                                                                    |                                                                              |           |
|----------------------------------------------------------------------------------------------------|----------------------------------------------------------------------------------------------------|----------------------------------------------------------------------------------------------------|------------------------------------------------------------------------------|-----------|
| Tasa de interés                                                                                                    | 3.0%                                                                                                    | ]                                                                                                    |                                                                              |           |
| Tasa de Interés pr                                                                                                    | emio <b>4.5%</b>                                                                                                    | 7.5%                                                                                                    | Tasa de interés total a ganar<br>En caro que completes el plazo de to aberro |           |
| Ahorro total                                                                                                    |                                                                                                    | -                                                                                                    |                                                                              | \$360.00  |
| Monto interés a g                                                                                                    | anar                                                                                                    |                                                                                                    |                                                                              | \$3.68    |
| Monto interés pre                                                                                                    | emio                                                                                                    |                                                                                                    |                                                                              | \$5.21    |
| *Total a recibi                                                                                                    | r                                                                                                    |                                                                                                    |                                                                              | 368.89    |
| En cambio, si co                                                                                                    | En caso que precanceles tu ahorro y no completes el<br>impletas el plazo elegido para tu ahorro obteres una tasa de<br>una tasa total de<br>"Este es una simulación opror | plazo definido obtendrás una t<br>interés del 3.0% más una tasa d<br>interés del 7.5%.<br>úmoda del velor total a recibic | na de Interés del 30%.<br>2 interés premio del 4,5%, es decir, obtendi       | iz.       |
| Mejora tu ahorro                                                                                                    |                                                                                                    |                                                                                                    |                                                                              |           |
| Simulación actual: Ah<br>\$368.89                                                                                                    | orra \$60.00 y genera<br>puedes generar \$552                                                                                                    | un plazo de 6 meses                                                                                                    | Si ahorras <b>\$120.00</b> en un plazo d<br>puedes generar <b>\$736.56</b>   | e 6 meses |
|                                                                                                    |                                                                                                    |                                                                                                    |                                                                              |           |
| * "Market starter and a starter and a starte | Crear cuent a Jun<br>M. CoopMayo M. Megu<br>gonline / Olvidé mi contraseña<br>Olvidé mi contraseña                                                                        | nine I                                                                                                    | łueva simulación                                                             |           |

Revisa los datos de la simulación, si estás de acuerdo con todo presiona en el botón "Crear cuenta".

También puedes presionar sobre las diferentes opciones que se muestran para mejorar tu ahorro propósito digital y aumentar la rentabilidad de tu dinero.

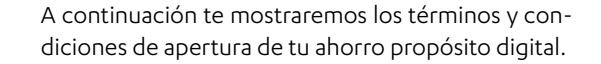

Léelos y si estás de acuerdo presiona "Continuar".

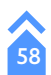

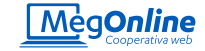

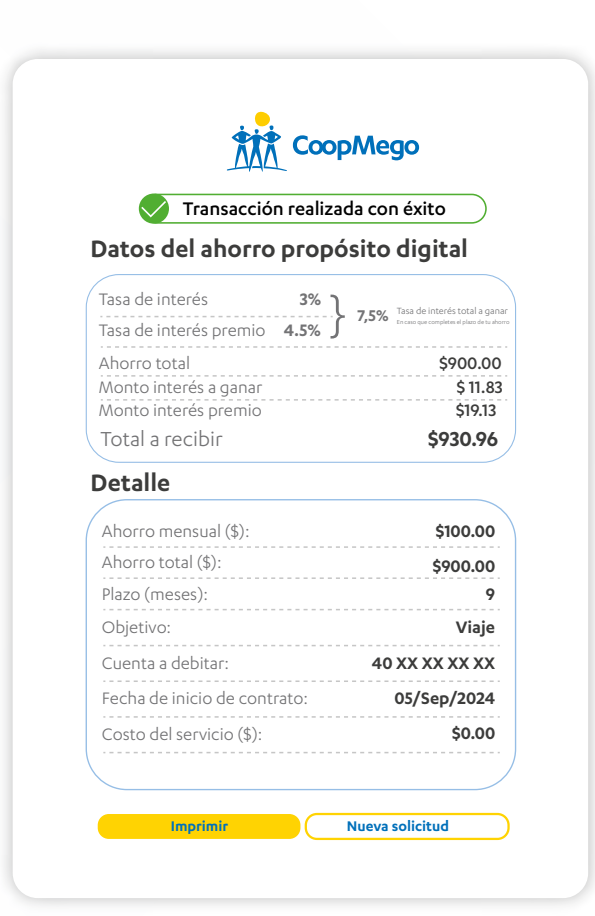

¡Listo! Se creó tu ahorro propósito con éxito. Puedes consultar el avance de tu ahorro en MegOnline.

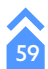

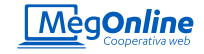

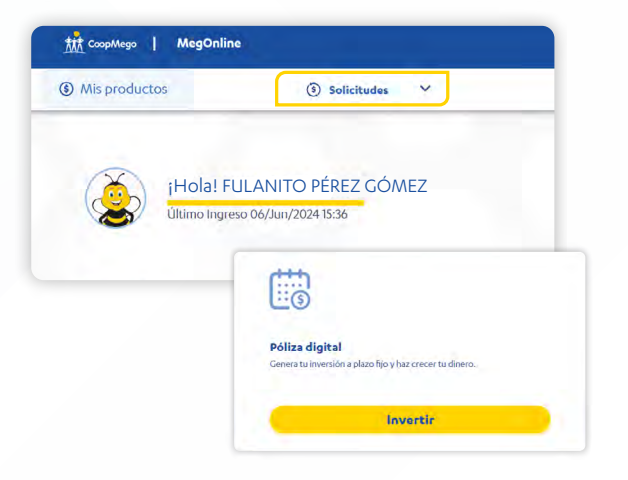

## Depósito a plazo fijo

En MegOnline puedes solicitar tu depósito a plazo fijo digital con una tasa de interés más alta que al solicitarla en oficina. Para hacerlo ingresa a tu cuenta de MegOnline desde un navegador de confianza y dirígete a la opción "Solicitudes".

1

Una vez se te despleguen las opciones da click sobre el producto que deseas solicitar. En este caso "Póliza digital".

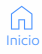

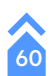

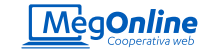

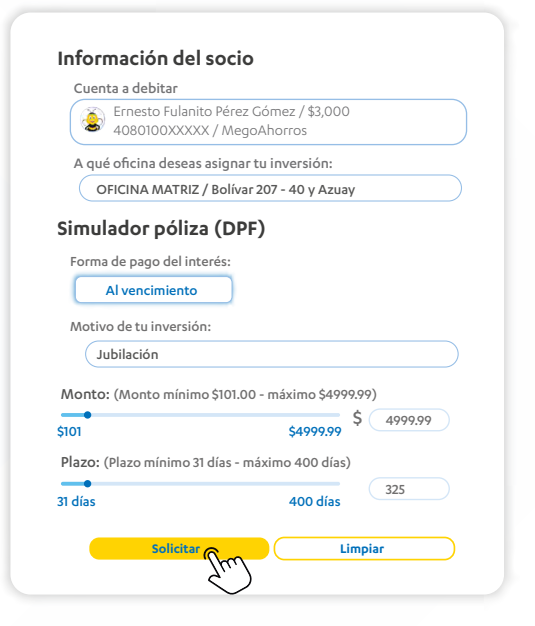

| •                                                                                                    | 0                                                                                                    | •                                                                                                    | 3                                                                                                    |                                                                                                    |
|----------------------------------------------------------------------------------------------------|----------------------------------------------------------------------------------------------------|----------------------------------------------------------------------------------------------------|----------------------------------------------------------------------------------------------------|----------------------------------------------------------------------------------------------------|
| A far anequation can write terminate y conductives at 15000 yes (3.6<br>Register of finite indicatives you tobacitie conductive or<br>Regulation y Control to Dec Nic Sciences Contropolate Equation in | CST2" michars de forma exprese que de fañose atiliados para la el<br>o como ao la filogocia pal Elueito, y en sepecial en al las dep<br>filoazonales                                    | moto da sea Sudificato de Segolej à Pala) se cono el seo<br>anos de Felorección Becculor à Decisión de Seet de Leor                                                       | sjud na genera a nu vestilanensi berar y bestelar legar y Narisbul Vebra.<br>Of da Adoma y da Francosciente da Calittà y or ia Jury frazilita in Irev | engenanterheite, eig provienie in ander laktivische e activi<br>recen resigné de l'exerciser Socie Constituer de las Cenga |
| IL NOTO you kiriyif aaroo amooninna a GOODER<br>Amooning a teresenin peakata kiriyahindee a barrii kiri<br>reases a GOODERCIA you aabaar mareoo youkiri yo                                              | UTAP part que con meiro na entire y autornomen que terres<br>de autornomente en les mais en entirgente. En otras par<br>entertario y en esper, salerance y a deten de las finites enven | ent permetries, a requeria la elicensidor y documentación que a<br>na el MICO y price RNNE' resulta a spenare tunique sunter<br>asse en el Contituedo de Depórte a Franc. | new partients of term participal momental parameters at in particular 13 COMPOSITION to an its basis and paral a value annum                          | enten sepalatis in son nunger i hinrer is onine<br>ar betan 10.0000 ye CLENTE in removant a sa                             |
| CANTA JUNIDOCION I COMPETINICA                                                                                                    |                                                                                                    |                                                                                                    |                                                                                                    |                                                                                                    |
| From an unrecorder to a source or modify a la service against<br>percent which the direction y have particle particle features                                                                          | a or 4"900000000" retents a solar taxe another has                                                                                                    | al Marriel Jones de armitier y page de same Gawill sons de Demoire a P                                                                                                    | tida war konntine i Estanon principi armitu zu a recorrela au                                                                                         | iners, others is beals \$1,000007.07, read                                                                                 |
| QUINTS, ADDITIONE DE TERMINOS Y CONDICIONES                                                                                                    |                                                                                                    |                                                                                                    |                                                                                                    |                                                                                                    |
| The descent methods \$50000000000 as tracement as a minimal<br>ratios before tax or descentes earth y are firme to operty in y                                                                          | Los la apposició de sérvicas y confidence que altraf valor en la<br>protecto de que a character de "UN CODIFICIÓ" de pueses nomina                                                      | na panella di pisar "regos" di fra da esta succi sorti tenco-<br>panel referen al segura ristojo è correctamenteno para con                                               | contra a Armana da Catro el anos de la acadeidade no la Line de Gorande<br>mensa de nomentalistica de colonia)                                        | Deservor e a, Regionest de génerila, pe la que nexió                                                                       |
|                                                                                                    | Aceptar                                                                                                    |                                                                                                    | Cancelar                                                                                                    |                                                                                                    |
|                                                                                                    | · · · / \~                                                                                                    |                                                                                                    |                                                                                                    |                                                                                                    |

A continuación MegOnline te mostrará diferentes opciones para personalizar tu póliza digital. Ingresa los datos solicitados y personaliza las opciones según tus necesidades.

Presiona en la opción "Simular".

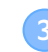

A continuación podrás observar los términos y condiciones, léelos y si estás de acuerdo presiona sobre el botón "Aceptar".

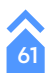

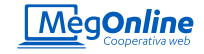

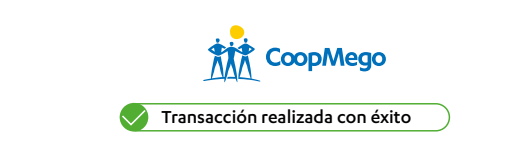

### Detalle

#### Póliza digital

| Nro. de cuenta:          | 4023 XXXX XXX X |
|--------------------------|-----------------|
| Nombre del beneficiario: | Fulanito Pérez  |
| Fecha de vencimiento:    | 23/Jun/2024     |
| Monto (\$):              | \$2578.00       |
| Plazo (días):            | 32              |
| Concepto:                | Póliza digital  |

¡Listo! Si todo está correcto, MegOnline te mostrará el comprobante de la transacción, donde podrás encontrar toda la información de tu póliza digital.

**¡Recuerda!** Puedes visualizar toda la información de tus productos desde la pantalla de inicio de MegOnline. Además podrás actualizar el alias para un mejor control de tus transacciones.

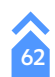

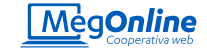

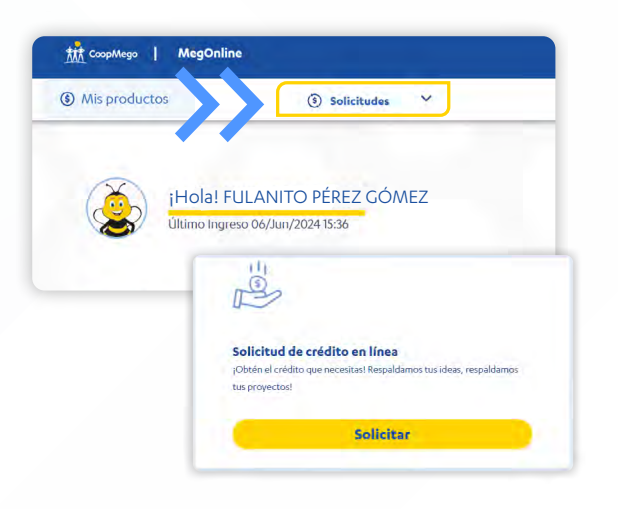

## Solicitud de crédito en línea

En MegOnline puedes ingresar tu solicitud de crédito en línea, mediante la cual un asesor podrá ponerse en contacto contigo para hacer realidad tu crédito. Para hacerlo ingresa a tu cuenta de MegOnline desde un navegador de confianza y dirígete a la opción "Solicitudes".

Una vez se te despleguen las opciones da click sobre el producto que deseas solicitar. En este caso "Solicitud de crédito en línea".

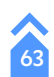

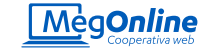

| 0.00                                  | \$100.000.00          | \$(300) |
|---------------------------------------|-----------------------|---------|
| 16606.                                |                       |         |
| Jiesos.                               |                       | \$ 200  |
| 0.00                                  | \$100,000.00          | \$ 200  |
| cedente: \$700.00                     |                       |         |
| · · · · · · · · · · · · · · · · · · · |                       |         |
| irma                                  |                       | 0       |
| ata colicitado                        |                       |         |
| \$ 12,000                             |                       |         |
|                                       |                       |         |
| Rango permitido desde \$1             | 100.00 hasta \$80,000 | 0.00    |
| izo solicitado                        |                       |         |
| Plazo mínimo 13 meses - ha            | sta 72 meses          |         |
|                                       |                       |         |
| Cuota fiia                            | rariable              |         |
| icina:                                |                       |         |
|                                       |                       |         |

A continuación MegOnline te pedirá que ingreses tus datos financieros así como datos para configurar tu crédito.

Presiona en la opción "Validar".

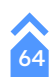

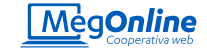

### Detalle

| Segmento:         | Seguro:                                         |
|-------------------|-------------------------------------------------|
| De consumo        | \$202.25                                        |
| Subsegmento:      | OTros:                                          |
| De consumo        | <b>\$792.72</b>                                 |
| Producto:         | Seguro:                                         |
| Creditodo         | <b>\$202.25</b>                                 |
| Segmento:         | Total a pagar:                                  |
| De consumo        | <b>\$29,661.91</b>                              |
| Tipo de Garantía: | Total de interés nominal:                       |
| Firmas            | 15.5%                                           |
| Monto solicitado: | Total de interés efectiva:                      |
| <b>20,000.00</b>  | <b>16.65</b> %                                  |
| Plazo:<br>60      | Tasa del costo de<br>financiamiento::<br>18,15% |
| Cuota:            | Tipo de amnorización:                           |
| \$497.40          | Tabla francesa                                  |
| Procesar Im       | Cancelar                                        |

3

A continuación te mostraremos un resumen del crédito que estás a punto de solicitar, si estás de acuerdo con toda la información presiona sobre el botón "Procesar".

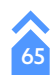

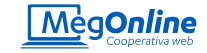

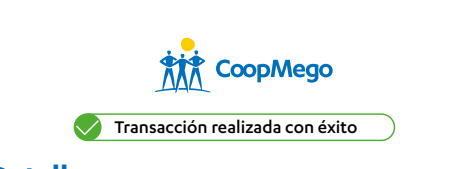

### Detalle

| Solicitud de crédito en línea     |                |
|-----------------------------------|----------------|
| Subsegmento:                      | Consumo        |
| Producto:                         | Creditodo      |
| Tipo de Garantía:                 | Firmas         |
| Monto solicitado (\$):            | 20000.00       |
| Plazo solicitado (meses):         | 60             |
| Cuota(\$):                        | 497.40         |
| Intereses (\$):                   | 8869.19        |
| Seguro (\$):                      | 202.25         |
| Otros(\$):                        | 792.72         |
| Total a pagar(\$):                | 29661.91       |
| Total interés nomial:             | 15.50%         |
| Total interés efectiva:           | 16.65%         |
| Tasa del costo de financiamiento: | 18.15%         |
| Tipo de amortización:             | Tabla francesa |
|                                   | eva solicitud  |

¡Listo! Si todo está correcto, MegOnline te mostrará el comprobante de la transacción, donde podrás encontrar toda la información de tu solicitud de crédito en línea.

¡Recuerda! Una vez ingresada tu solicitud de crédito en línea un asesor se pondrá en contacto contigo para continuar con el proceso de crédito.

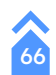

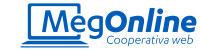

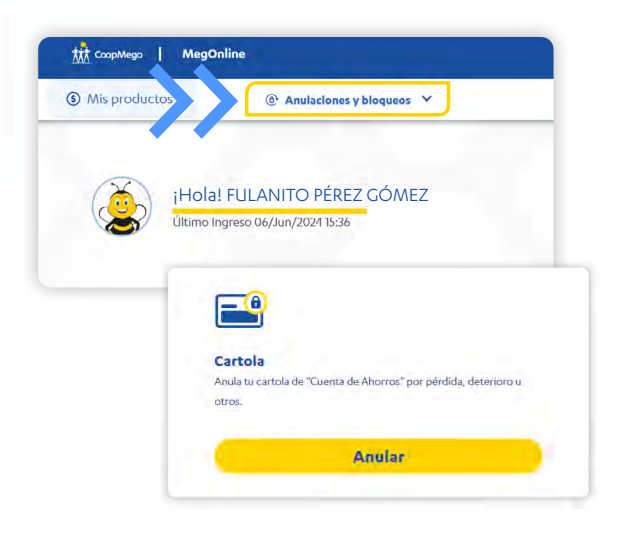

# ¿Cómo anular o bloquear productos y servicios en MegOnline?

Desde MegOnline puedes realizar la anulación de la cartola de tu cuenta de ahorros y la anulación de tu libretín de cuenta inteligente. A continuación te enseñamos cómo realizarlo.

## Anulación de cartola de cuenta de ahorros

¿Se te perdió la cartola de tu cuenta de ahorros? No te preocupes, en MegOnline puedes anularla para evitar que robos o estafas. Para hacerlo ingresa a tu cuenta de MegOnline desde un navegador de confianza y dirígete a la opción "Anulaciones y bloqueos".

Una vez se te despleguen las opciones da click sobre la opción "Cartola".

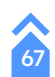

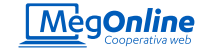

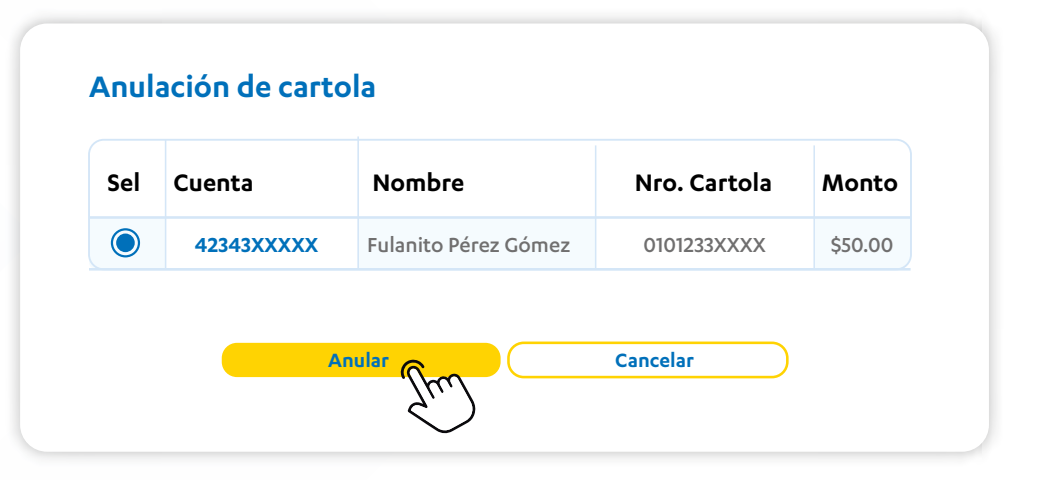

Si tienes varias cuentas selecciona aquella a la que pertenece la cartola que necesitas anular. A continuación presiona el botón "Anular".

MegOnline te mostrará un resumen de la anulación que estás a punto de realizar. Si estás de acuerdo presiona "Confirmar" e ingresa el código de confirmación que enviaremos a tus medios de notificación.

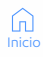

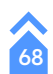

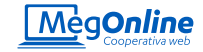

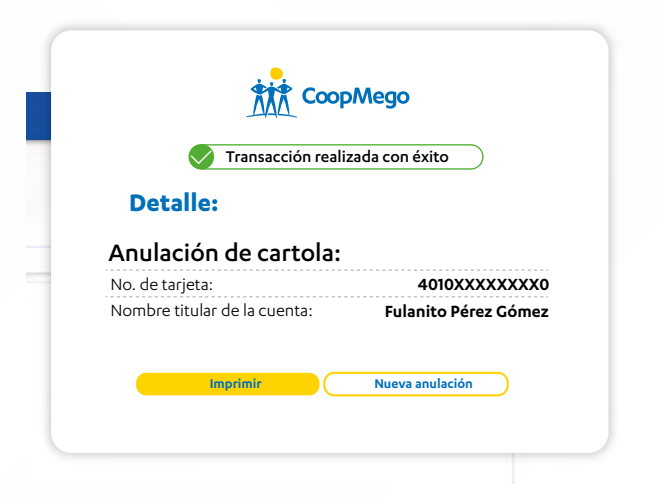

¡Listo! Se ha anulado de forma exitosa la cartola de tu cuenta de ahorros. MegOnline te mostrará un comprobante de la transacción.

**¡Recuerda!** Una vez anulada la cartola de tu cuenta de ahorros, deberás acercarte a una de nuestras oficinas para solicitar una nueva y poder volver a transaccionar.

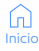

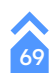

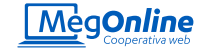

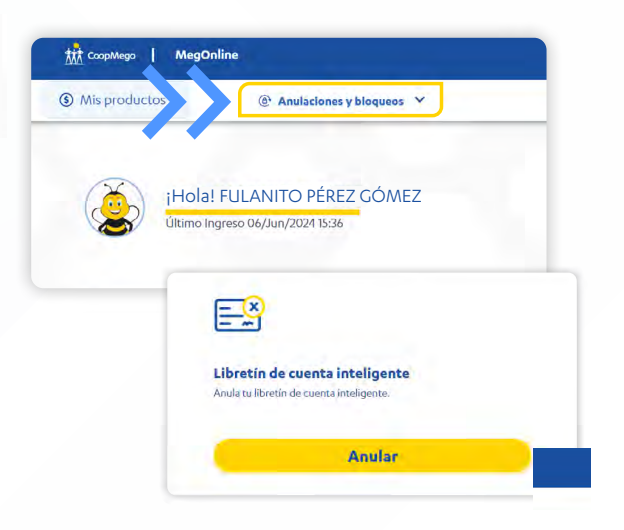

## Anulación de libretín de cuenta inteligente

En MegOnline puedes anular el libretín de tu cuenta inteligente. Para hacerlo ingresa a tu cuenta de MegOnline desde un navegador de confianza y dirígete a la opción "Anulaciones y bloqueos".

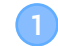

Una vez se te despleguen las opciones da click sobre la opción "Libretín de cuenta inteligente".

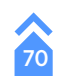
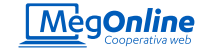

| eı | Cuenta           | Nombre               | Nro. Libretín | Monto    |
|----|------------------|----------------------|---------------|----------|
|    | 42343XXXXX       | Fulanito Pérez Gómez | 0101233XXXX   | \$540.00 |
|    | Todo el libretír | 1                    |               |          |
|    |                  |                      |               |          |
|    |                  |                      |               |          |

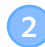

Si tienes varios libretines, en la siguiente pantalla podrás seleccionar el que deseas anular. Además, puedes selecciona una papeleta en específico o todo el libretín. Cuanto hayas seleccionado las opciones presiona en la opción "Anular".

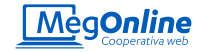

## Detalle

| Nro. de cuenta:              | 4023 XXXX XXX X |  |
|------------------------------|-----------------|--|
| Nombre titular de la cuenta: | Fulanito Pérez  |  |
| Número de papeleta           | 99              |  |
| Confirmar 🕥 😱                | Cancelar        |  |

3

A continuación te mostraremos un resumen de la anulación que estás a punto de realizar, si estás de acuerdo con toda la información presiona sobre el botón "Confirmar".

Ingresa el código de seguridad enviado a tus medios de notificación registrados en CoopMego y presiona "Confirmar".

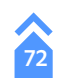

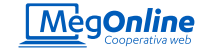

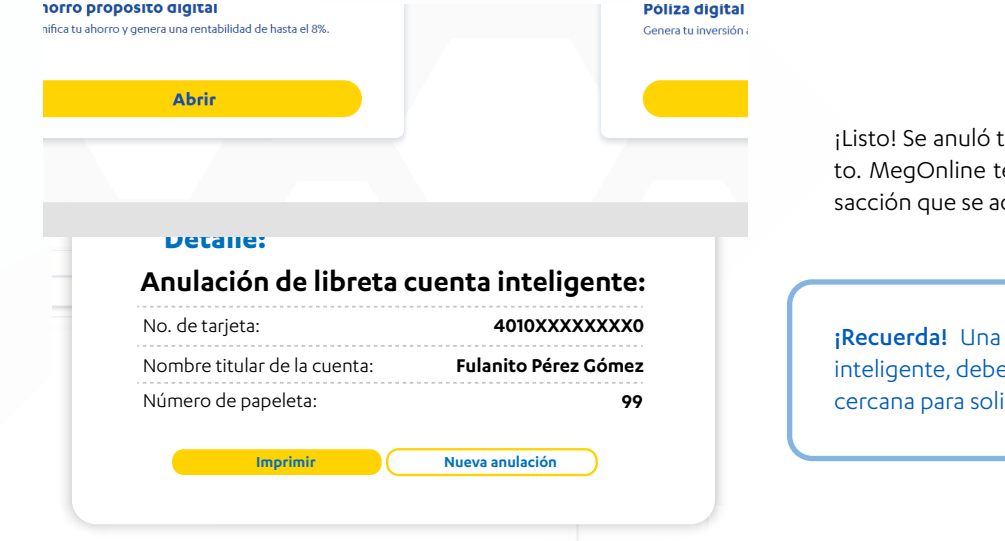

¡Listo! Se anuló tu libretín de cuenta inteligente con éxito. MegOnline te mostrará un comprobante de la transacción que se acaba de realizar.

**¡Recuerda!** Una vez anulado el libretín de tu cuenta inteligente, deberás acercarte a la oficina CoopMego más cercana para solicitar uno nuevo y volver a transaccionar.

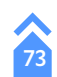

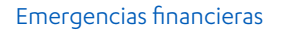

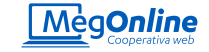

## Emergencias Financieras

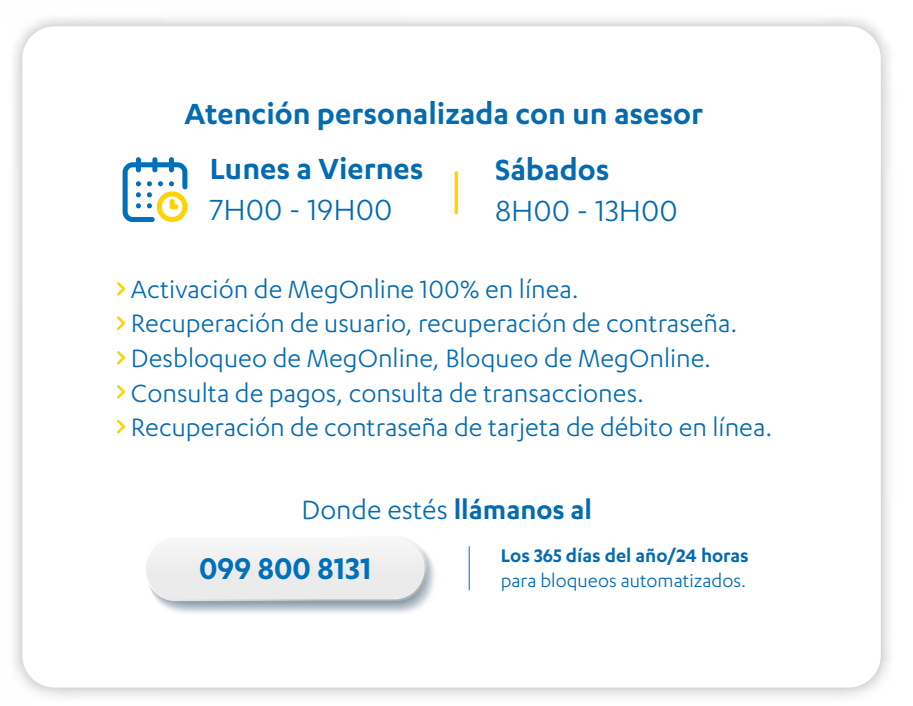

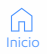

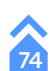

segurate que estés utilizando en tu navegador la dirección oficial de MegOnline

.

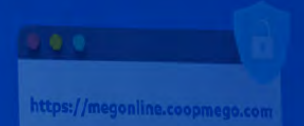

Soy usuano noivo | Información edució su cleve comporair Solicituía aque

Childe materiaseña / Desblogiese

10

MegOnline

Disfruta al máximo de MegOnline empleande los nevegadores: Cosole Oconer, Terlo

Summer I finance-foreigner I Construct smalled

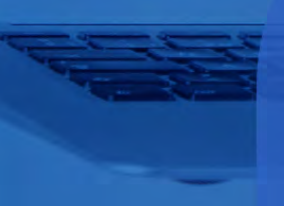

T model (

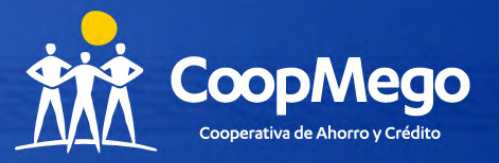